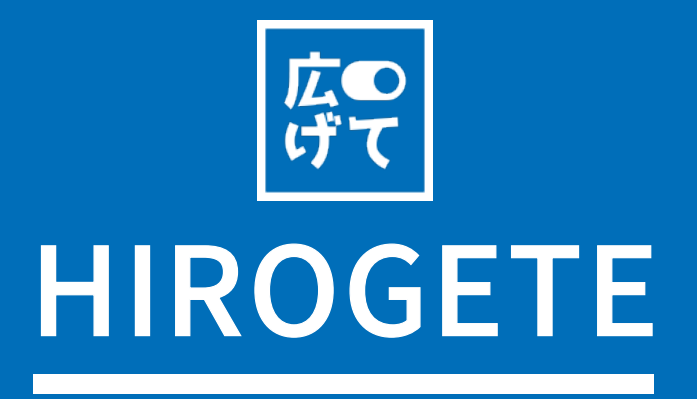

ユーザーガイド ver\_1

| Contents | Chapter 1 | HIROGETEの紹介        |
|----------|-----------|--------------------|
|          | Chapter 2 | 会員登録 および基本設定       |
|          | Chapter 3 | ツール画面およびメニュー別の機能説明 |
|          | Chapter 4 | FAQ                |

| Chapter 1      | Chapter 3                                                                            |
|----------------|--------------------------------------------------------------------------------------|
| HIROGETEの紹介    | ツール画面およびメニュー別の機能説                                                                    |
| 1. 概要          | 1. ツールの基本画面<br>1 - 1 ホーム                                                             |
| 2. 使用環境        | 1-15 ム<br>1-2上段と左側のメニュー<br>1-3業務の画面                                                  |
| 3. よく使う用語および設定 | 02 新規注文                                                                              |
| 4. 作業の順番       | 2-1受注同期化<br>2-2税関情報の編集<br>2-3配送サービスおよび発送元の選択<br>2-4注文同梱<br>2-5注文分割<br>2-6編集内容を保存する方法 |
| Chapter 2      |                                                                                      |
| 会員登録 および基本設定   | 2 - 9 メモー作成の方法<br>2 - 10 削除する方法<br>2 - 11 保留する方法                                     |
| 1. 会員登録        | 03. 発送待ち                                                                             |
| 2. 基本販売者の情報登録  | 3 – 1 ラベル再印刷の方法<br>3 – 2 新規注文に復元する方法                                                 |
| 3. 必須項目の基本設定   | 3 – 3 発送を完了する方法<br>3 – 4 JPPOST料金後納郵便差出票をダウンロード                                      |
|                | 04. 発送完了<br>4-1 詳細検索する方法<br>4-2 新規注文に復元する方法                                          |
|                | 05.その他<br>5–1その他の機能と説明                                                               |

06.設定 ュー別の機能説明 6-1ECサイトのアカウントの登録 6-2 ECサイトのアカウントの削除 6-3発送元の追加 6-4 発送元の削除 6-5発送元の修正 6-6発送元の基本設定および使用設定 6-7 配送社管理の設定 6-8 配送社の追加 6-9発送サービス詳細の設定 6-10 システム接続制限 6-11システム接続ヒストリーの確認 6-12 設定変更 6-14 必須設定の項目 07.マイページ 7-1個人情報の編集 7-2 会社情報の編集 **Chapter 4** FAQ

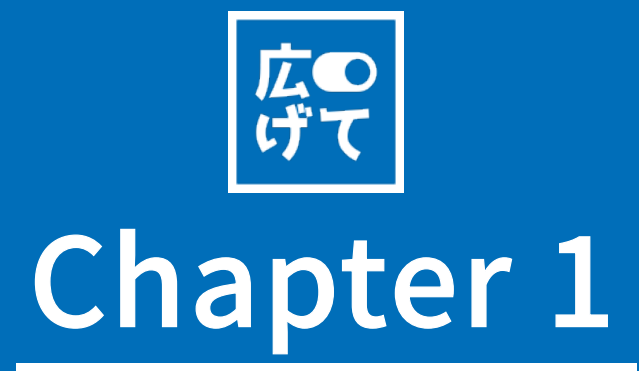

HIROGETEの紹介

MARKETを広げて

概要

01

弊社のhirogete.comは、世界のマーケットへ広げていく セラー様をサポートする為のツールです。

eBayのAPIを通じてバイヤー受注情報を取得し、送り状の 印刷が簡単にできるようにサポートするツールです。 ツールにて"発送完了"すると、発行されたトラッキング番 号はeBay側へ自動同期化され、業務の短縮をすることがで きます。

効率的な業務時間を活用し、不必要なコストの削減に EBAY SELLERの「売上増大の第一歩」をご提供

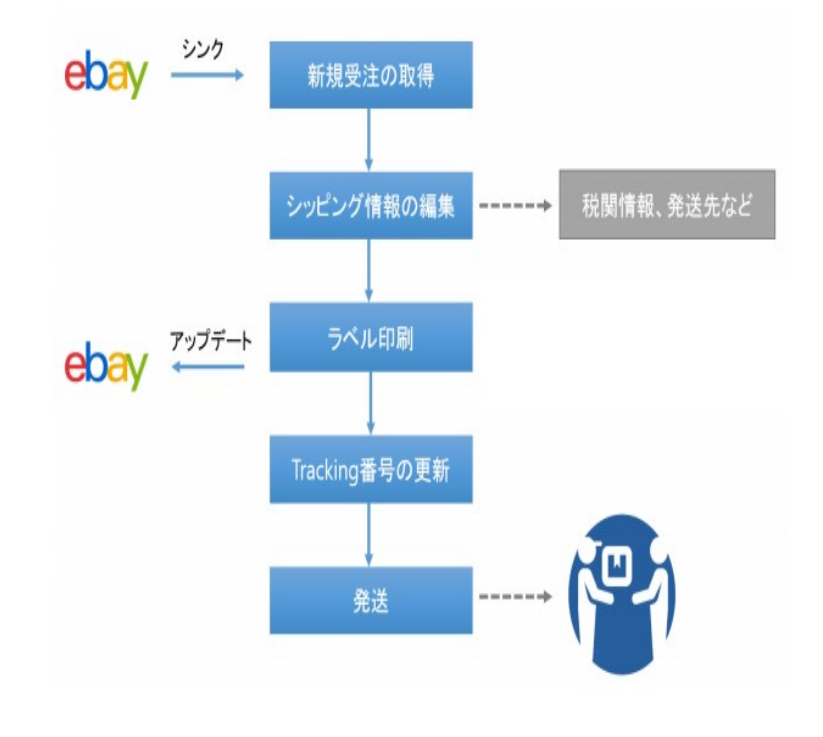

- HIROGETEの流れ -

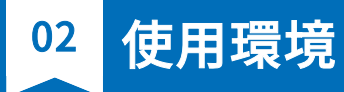

#### Webの 使 用 環 境

- 広げてはいつでもどこからでもwebを通じてご使用頂くことができます。
- パソコン、スマートフォンなどすべてのモバイル機器でご使用頂くことが可能です。

## 必須ツール

ラベルを印刷頂くためには、PDFリーダーが必要となっております。 以下のURLにて無料でダウンロードをお願い致します。

<u>Acrobatのダウンロード</u>

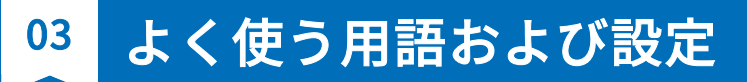

| 用語       | 説明                                                                                      |
|----------|-----------------------------------------------------------------------------------------|
| 受注       | まだ追跡番号(Tracking番号)が与えられていない「販売済みアイテム」                                                   |
| 注文の同期化   | eBayにて販売された受注を取得します。                                                                    |
| マーキング番号  | 梱包した商品と伝票を照らし合わせる為の番号です。                                                                |
| 発送先      | 配送業者の担当者が荷物を集荷する場所の登録が必要です。もし、本社と支店で商品の取り扱う場所が違う場合、ご登録後、設定「配<br>送先の管理」にて追加登録して頂く事も可能です。 |
| 配送サービス   | FedEx 、DHL、JPPOSTなどの配送タイプを選択して頂きます。                                                     |
| 注文同梱     | いくつかの条件を満たす受注につきましては、まとめて発送することをサポート致します。                                               |
| 送り状番号を転送 | 受注後に与えられた追跡番号を自動的にeBayへ転送致します。転送された追跡番号はバイヤー様よりも照会が可能となります。                             |
| ラベル再印刷   | ダウンロードしたPDFファイルの紛失又は必要に応じてラベル再発行を行って頂けます。                                               |
| Ø        | メモ:各受注にメモをつけることができます。お休みの担当者様への伝言や特記事項などの記録にお使い頂くと便利です。                                 |
| ۲        | 配送情報の追加入力をすることが可能となっております。JPPOSTは内容品の種類を選択ができ、FedExはカートン追加が可能です。                        |
| ٥        | カスタマイズ:必要項目をご自身で選択して頂きお好みに合わせた表示が可能です。                                                  |

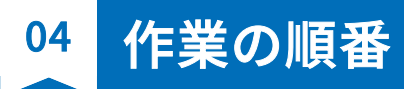

| 作業       | メニュー                                      | 作業内容                                                                            |
|----------|-------------------------------------------|---------------------------------------------------------------------------------|
| 注文の同期化   | 発送管理 → 新規注文 → 注文の同期化クリック                  | eBayで販売された商品の中、「支払い済み」でまだ追跡番<br>号(Tracking番号)が与えられていない受注を自動同期化<br>で情報を読み取ってきます。 |
| ラベル印刷    | 発送管理 → 税関情報の入力 → 発送先選択 → 配送サービス選択 → ラベル印刷 | 自動同期化された情報を元にFedexやDHL、JPPOSTなど<br>の伝票を簡単に印刷することができます。                          |
| 注文同梱     | 発送管理 → 新規注文 → 受注を選択(2件以上)→ 注文同梱クリック       | いくつかの条件を満たす受注件につきましては、まとめて<br>発送することをサポート致します。                                  |
| 受取人情報の変更 | 発送管理 → 新規注文 → 受取人様の情報変更 → 受取人情報の訂正クリック    | 受取人様の住所や連絡先など、受取人様の情報を変更でき<br>ます。                                               |
| ラベル再印刷   | 発送管理 → 発送待ちまたは発送完了 → 受注を選択 → ラベル再印刷クリック   | ダウンロードしたPDFファイルの紛失などにより、ラベル<br>を再発行する際にご利用頂けます。                                 |
| 新規注文に復元  | 発送管理 → 発送待ちまたは発送完了 → 受注を選択 → 新規注文に復元クリック  | 税関情報などの情報を誤って「ラベル印刷」をした際、そ<br>の受注を新規注文に戻すことが 可能です。                              |
| 発送完了     | 発送管理 → 発送待ち → 受注を選択 → 送り状番号の転送            | 受注に与えられた追跡番号を自動的にeBayへ転送します。<br>転送された追跡番号はバイヤー様からも照会が可能となり<br>ます。               |

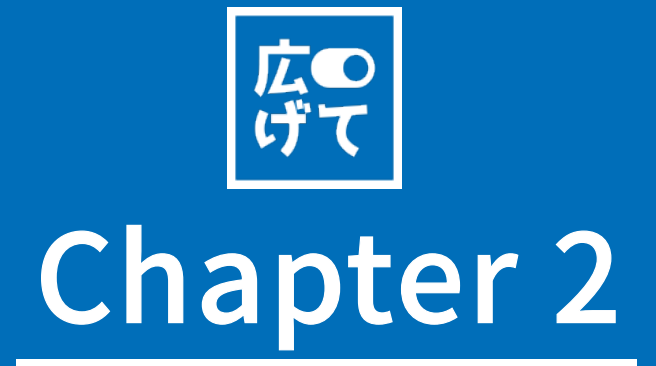

会員登録 および基本設定

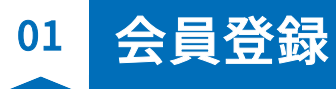

| ×—л            |                    |           |   |                             |
|----------------|--------------------|-----------|---|-----------------------------|
| メール            |                    |           |   |                             |
| 名前             |                    |           | - |                             |
| 名前             |                    |           |   |                             |
| ペスワード          |                    |           |   |                             |
| パスワード          |                    |           |   |                             |
| パスワードの確認       |                    |           | 1 |                             |
| パスワードの確認       |                    |           | 1 | وعدار معالم<br>منظل ويستعيم |
| IROGETEはあなたの個丿 | <b>し情報保護の為最善</b> を | を尽くしています。 |   |                             |
|                |                    | 会員登録      |   |                             |

HIROGETEを利用するには会員登録が必要 となります。 ツールバーにある「無料で始める」をク

リックして頂きますと新規でのご登録が行 えます。

メールアドレス、名前などの情報を入力し、 「会員登録」ボタンをクリックしますと、 会員登録が完了致します。

※会員登録が終了後、アカウントがサー バー上に登録されるまで、少々お待ちくだ さい。

# 02 基本販売者の情報登録

## Chapter 2

| 会社情報を入力             | 基本配送先の登録 |        | Ebay ID保存 | 配送業者 |
|---------------------|----------|--------|-----------|------|
| 灶名*<br>前*<br>带電話番号* |          |        |           |      |
| ē番号*                |          |        |           |      |
| 道府県 <sup>*</sup>    | 選択       | 2      | •         |      |
| 区町村*                |          |        |           |      |
| 也*                  |          |        |           |      |
| ンション名、号             |          |        |           |      |
| 当者                  | 担当者名     | 携带電話番号 |           | ЕХ-Л |
|                     | 担当者名     | 携带電話番号 |           | ЕХ-Л |
|                     | 担当者名     | 携带電話番号 |           | ЕХ-Л |
| ž                   |          |        |           |      |

HIROGETEを初めてご利用になられる方は セラー様のアドレス情報や eBayのToken情 報などを事前登録が求められます。会員登 録が終わった後、「サインイン」すると、 自動で登録画面に移動します。

#### STEP 1. 会社情報を入力

FedExやDHL、JPPOSTなど、送り帳の「Se nder」欄に表示されるセラー様情報をご入 力頂きます。

※ご入力情報はすべて英語で記入してくだ さい。

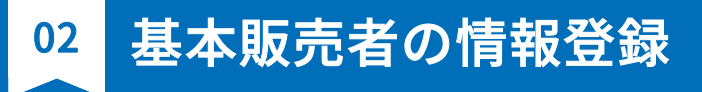

| <u></u> |                             | 3          |            | 4    |
|---------|-----------------------------|------------|------------|------|
| 会社情報を入力 | 基本配送先の登録                    | Ebay ID保存  |            | 配送業者 |
| 送先名*    | 英数字で50byteまで入力可能            |            | 0 / 50byte |      |
|         | <ul> <li>会社情報と同様</li> </ul> |            |            |      |
| 当者*     | 英数字で20byteまで入力可能            | 0 / 20byte |            |      |
| 掐先*     |                             |            |            |      |
| (-)L*   |                             |            |            |      |
| 便番号*    |                             |            |            |      |
| 道府県*    | 選択                          | Y          |            |      |
| 所1*     | 住所1                         |            |            |      |
| 所2      | 住所2                         |            |            |      |
| E       | 英数字、特殊文字で200byteまで入力可能      |            |            |      |
|         | 0 / 200byte                 |            |            |      |
|         |                             |            |            |      |

#### STEP 2. 基本発送先の登録

FedExの場合、運送会社の出荷人がピック アップする場所の登録が必要です。本社と 支店で商品の取り扱い場所が異なる場合、 登録後、設定の「配送先の管理」にて追加 登録や修正することも可能です。

**Chapter 2** 

※ご入力頂く情報はすべて英語で記入して ください。

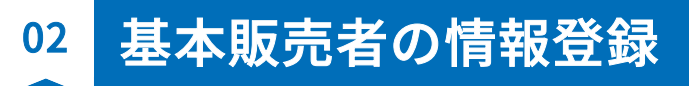

|                                                                                                    | <b></b>                             |                                                                                                    | (4)                                                                                                    |
|----------------------------------------------------------------------------------------------------|-------------------------------------|----------------------------------------------------------------------------------------------------|----------------------------------------------------------------------------------------------------|
| 会社情報を入力                                                                                                    | 基本配送先の登録                            | Ebay ID保存                                                                                                    | 配送業者                                                                                                    |
| ユーザ名*                                                                                                    |                                     |                                                                                                    |                                                                                                    |
| パスワード*                                                                                                    |                                     |                                                                                                    |                                                                                                    |
| UserTo                                                                                                    | ken生成                               |                                                                                                    |                                                                                                    |
|                                                                                                    |                                     |                                                                                                    |                                                                                                    |
|                                                                                                    |                                     |                                                                                                    |                                                                                                    |
|                                                                                                    | <b>B</b> Í                          | 次                                                                                                    |                                                                                                    |
|                                                                                                    | Đ                                   | <b>次</b>                                                                                                    |                                                                                                    |
| eb                                                                                                    | ây                                  | .∞<br>ebay                                                                                                    |                                                                                                    |
| <ul> <li>Sign in</li> </ul>                                                                                             | ₩<br>Register                       | <b>ebay</b><br>Grant application access to GMP                                                                                                    | JAPAN                                                                                                    |
| <ul> <li>Sign in</li> <li>gn in with your eBay account to<br/>PAN</li> </ul>                                            | Register blink your account to GMP  | Crant application access to GMP<br>Ready to use GMP JAPAN? Great! To share info about yo<br>your consent first. Don't worry: We won't give the applicati<br>consenting to this application, no problem. Just go to My e                                                                                                    | JAPAN<br>Ir eBay account and let GMP JAPAN act on your behalf, we need<br>on your eBay password. And if you ever change your mind about<br>Bay to take care of it.                                                                                                    |
| <ul> <li>Sign in</li> <li>gn in with your eBay account to PAN</li> <li>Email or username</li> </ul>                     | Register b link your account to GMP | Consenting to this application, no problem. Just go to My e<br>Please be sure to read the GMP JAPAN terms of service a<br>apply when you use this application. We don't manage pol                                                                                                    | JAPAN<br>Ir eBay account and let GMP JAPAN act on your behalf, we need<br>on your eBay password. And if you ever change your mind about<br>Bay to take care of it.<br>Ind privacy policy, because these are the terms and policy that will<br>cies set by other companies.                                                                |
| <ul> <li>Sign in</li> <li>Sign in with your eBay account to PAN</li> <li>Email or username</li> <li>Password</li> </ul> | Register  Inik your account to GMP  | Consenting to this application, no problem. Just go to My environmentary when you use this application. We don't manage poll when you use this application. We don't manage poll when you use this application. We don't manage poll when you use this application. We don't manage poll when you use this application. We don't manage poll when you use this application. We don't manage poll when you use this application. We don't manage poll when you use this application. We don't manage poll when you use this application. We don't manage poll when you use this application. We don't manage poll when you use this application is the start of service apply use half on eBay, as described in their terms of service apply your behalf on eBay. | JAPAN<br>Ir eBay account and let GMP JAPAN act on your behalf, we need<br>on your eBay password. And if you ever change your mind about<br>Bay to take care of it.<br>Ind privacy policy, because these are the terms and policy that will<br>cies set by other companies.<br>It data with GMP JAPAN, and you're letting GMP JAPAN act on |

#### STEP 3. Ebay ID 保存

eBayID保存画面からeBayのユーザ名とパス ワードを入力後「User Token生成」ボタン をクリックすると、 eBayサイトへ移動しま す。

※ eBayとのデータ交換のため、Tokenキー と呼ばれるセキュリティキーが必要となり ます。

※ このTokenキーを発行するためには、eBa yヘサインインする必要があります。

# 02 基本販売者の情報登録

## Chapter 2

| 会社情報を入力                                                    | 基本配送先の登録                                                                                                    | Ebay ID保存                                     | 配送業者           |
|------------------------------------------------------------|----------------------------------------------------------------------------------------------------|-----------------------------------------------|----------------|
| PPOST ⑧基本                                                  | 送料設定                                                                                                    |                                               |                |
| 気に入りタイプ <sup>*</sup>                                       | なし                                                                                                    | •                                             |                |
|                                                            | JP POSTは基本全てのサービスをご利用いただけます。                                                                                                    |                                               |                |
| EDEX © 基本送标                                                | 科設定                                                                                                    |                                               |                |
| 記送先の選択                                                     | test131                                                                                                    | •                                             |                |
|                                                            |                                                                                                    |                                               |                |
| 6気に入りタイプ                                                   | FEDEX IE                                                                                                    | •                                             |                |
| b気に入りタイプ <sup>*</sup>                                      | FEDEX IE<br>FEDEXの申読<br>FEDEX申請後、担当者から改めてご連絡を致します。<br>お手数ではございますが、今しばらくの間お待ちください<br>info@hirogete.com                                                                                                    | ▼                                             | ルアドレスまでお願い致します |
| b気に入りタイプ <sup>*</sup><br>DHL ◎ 基本送料設                       | FEDEX IE<br>FEDEX 中語後、担当者から改めてご連絡を致します。<br>お手数ではございますが、今しばらくの間お待ちください<br>info@hirogete.com                                                                                                    | ▼                                             | ルアドレスまでお願い致します |
| b気に入りタイプ <sup>*</sup><br>DHL © 基本送料設                       | FEDEX IE<br>FEDEX申請後、担当者から改めてご連絡を致します。<br>お手数ではございますが、今しばらくの間お待ちください<br>info@hirogete.com                                                                                                    | ▼                                             | ルアドレスまでお願い致します |
| B気に入りタイプ <sup>*</sup><br>DHL ◎ 基本送料設<br>accountNumber<br>D | FEDEX IE<br>FEDEX 申請後、担当者から改めてご連絡を致します。<br>お手数ではございますが、今しばらくの間お待ちください<br>info@hirogete.com                                                                                                    | ▼                                             | ルアドレスまでお願い致します |
| b気に入りタイプ <sup>*</sup><br>DHL © 基本送料設<br>accountNumber<br>D | FEDEX IE<br>FEDEX申請後、担当者から改めてご連絡を致します。<br>お手数ではございますが、今しばらくの間お待ちください<br>info@hirogete.com                                                                                                    | ▼                                             | ルアドレスまでお願い致します |
| DHL © 基本送料設<br>AccountNumber<br>D<br>り<br>がW<br>ち気に入りタイプ   | FEDEX IE<br>FEDEX申請後、担当者から改めてご連絡を致します。<br>お手数ではございますが、今しばらくの間お待ちください<br>info@hirogete.com                                                                                                    | ▼<br>いませ。お問い合わせは下記メー<br>▼                     | ルアドレスまでお願い致します |
| DHL © 基本送料設<br>accountNumber<br>D<br>YW<br>ち気に入りタイプ        | FEDEX IE<br>FEDEX申請後、担当者から改めてご連絡を致します。<br>お手数ではございますが、今しばらくの間お待ちください<br>info@hirogete.com<br>定<br>EXPRESS WORLDWIDE NONDOC<br>DHLのアカウントをお持ちでない方は下記担当者までお問<br>メール:Yasuhiro.lrei@chl.com<br>*加入完了後環境設定で変更可能です。 | ▼<br>いませ。お問い合わせは下記メー<br>■<br>■<br>■<br>■<br>■ | ルアドレスまでお願い致します |

配送キャリアでよく使う配送社を基本設定 にしてください。

※FedExの場合、申し込みをしてから、承認 が下りるまでご使用頂けませんので、ご不 明点ございましたら、<u>info@hirogete.com</u> までお申しつけください。

※DHLの場合、契約されてるaccount No. が必要となります

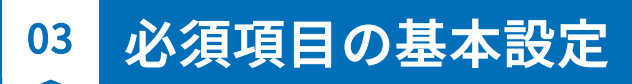

|              | メイン>設定>環境設定                                                     |                                                                                         |
|--------------|-----------------------------------------------------------------|-----------------------------------------------------------------------------------------|
| 為替レートの設定     | \$1= ¥ 0<br>セーブ                                                 | Ebayで販売された金額(\$)を送り状に表記さ<br>れる金額(¥)に換えるためのレートを設定し<br>てください。                             |
| マーキング番号デフォルト | 注文を収集する際のマーキング番号を入力する値を選択してください。<br>● なし  ◎ SKU  ◎ レコード<br>セーブ  | 送り状に表記される番号で梱包した受注と送<br>り状を合わせるための番号です。マーキング<br>番号は必須項目ですので、レコードか、SKU<br>を基本設定にすると便利です。 |
| 商品情報の収集の設定   | 注文を収集する際の原産地、ブランド、素材の情報も収集します。<br>● 収集しない ○ 収集する<br>セーブ         | 受注のイメージや原産地、ブランドなどをこ<br>れからは手入力しなくても自動で読み取りが<br>可能な設定です。                                |
| 運賃算出の設定      | ラベル出力の時にすべての配送サービスの予想運賃を計算します。<br>● 運賃の算出をしない ○ 運賃の算出をする<br>セーブ | ラベルを印刷する前にすべての配送キャリア<br>の料金を比較することができます。                                                |

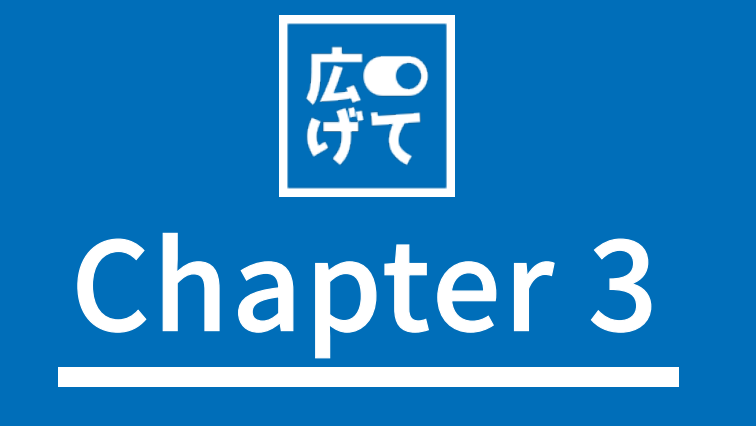

ツール画面およびメニュー別の機能説明

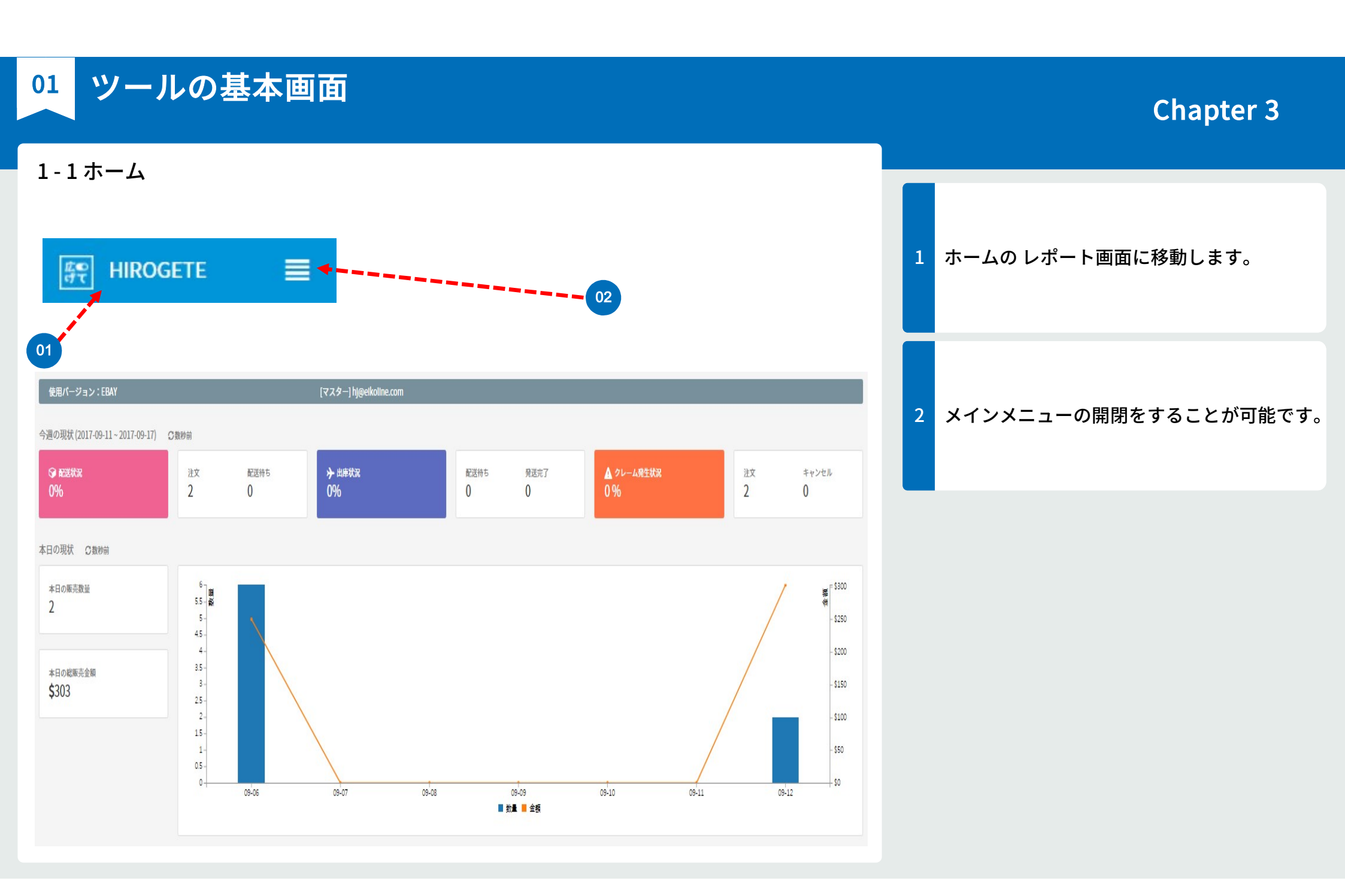

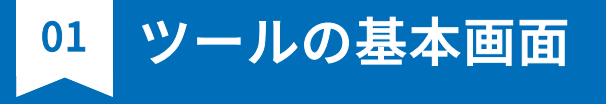

### 1-2上段と左側のメニュー

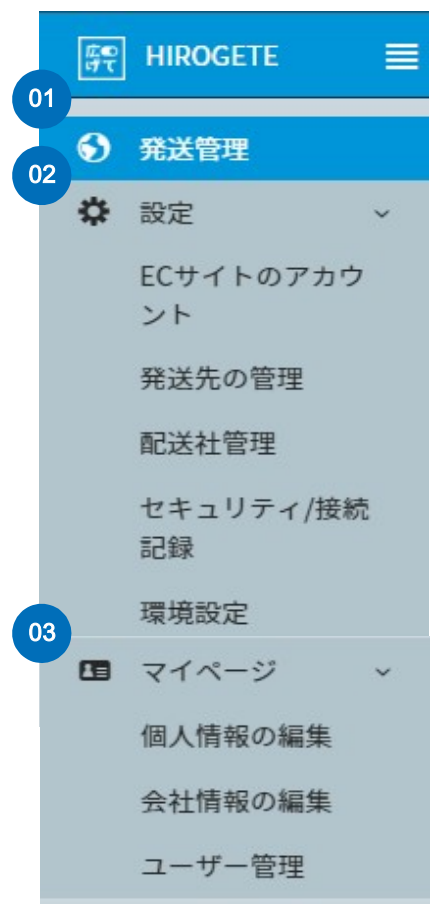

< 左側 >

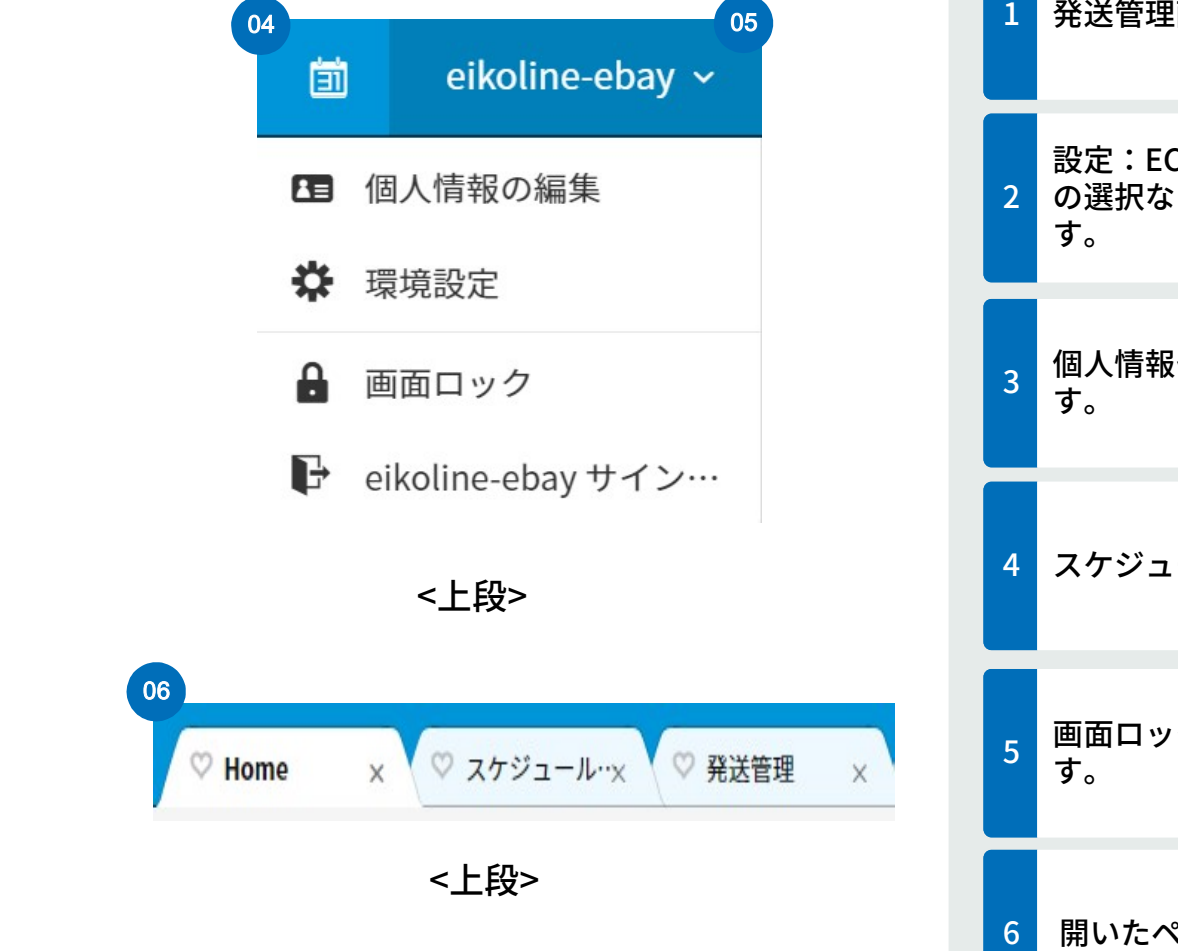

| 1 | 発送管理画面に移動します。                                      |
|---|----------------------------------------------------|
| 2 | 設定:ECアカウントの追加、配送キャリア<br>の選択など様々な環境設定を行う事が可能で<br>す。 |
| 3 | 個人情報や会社情報の編集を行う事が可能で<br>す。                         |
| 4 | スケジュール管理の画面に移動します。                                 |
| 5 | 画面ロックやサインアウトを行う事が可能で<br>す。                         |
| 6 | 開いたページのタブが表示されます。                                  |

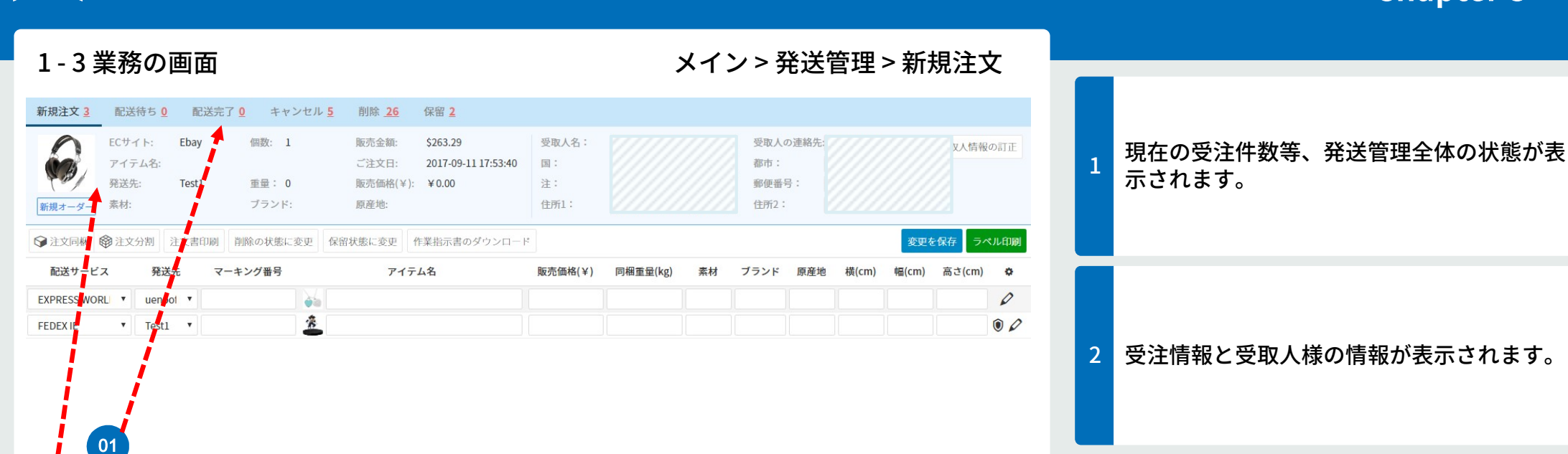

削除 26

保留 2

キャンセル5

| 01 | ツーノ | レの基本画面 |  |
|----|-----|--------|--|
|    |     |        |  |

新規注文 3

02

配送待ち0

## Chapter 3

| ××                                                                                                    | ECサイト: | Ebay        | 個数: 1           | 販売金額:  | \$44.37             | 受取人名: | Test | 受取人の連絡 | Test |
|----------------------------------------------------------------------------------------------------|--------|-------------|-----------------|--------|---------------------|-------|------|--------|------|
| X                                                                                                    | アイテム名: | toy Plamode | el              | ご注文日:  | 2017-09-19 18:35:35 | 5国:   | Test | 都市:    | Test |
| and the second second s | 発送元:   | eikoline    | 重量:0            | 販売価格(¥ | ):¥4,437.00         | 注:    | Test | 郵便番号:  | Test |
| 新規オーダー                                                                                                    | - 素材:  | plastic     | ブランDồces not ap | 方面 產地: | JP                  | 住所1:  | Test | 住所2:   |      |

配送完了0

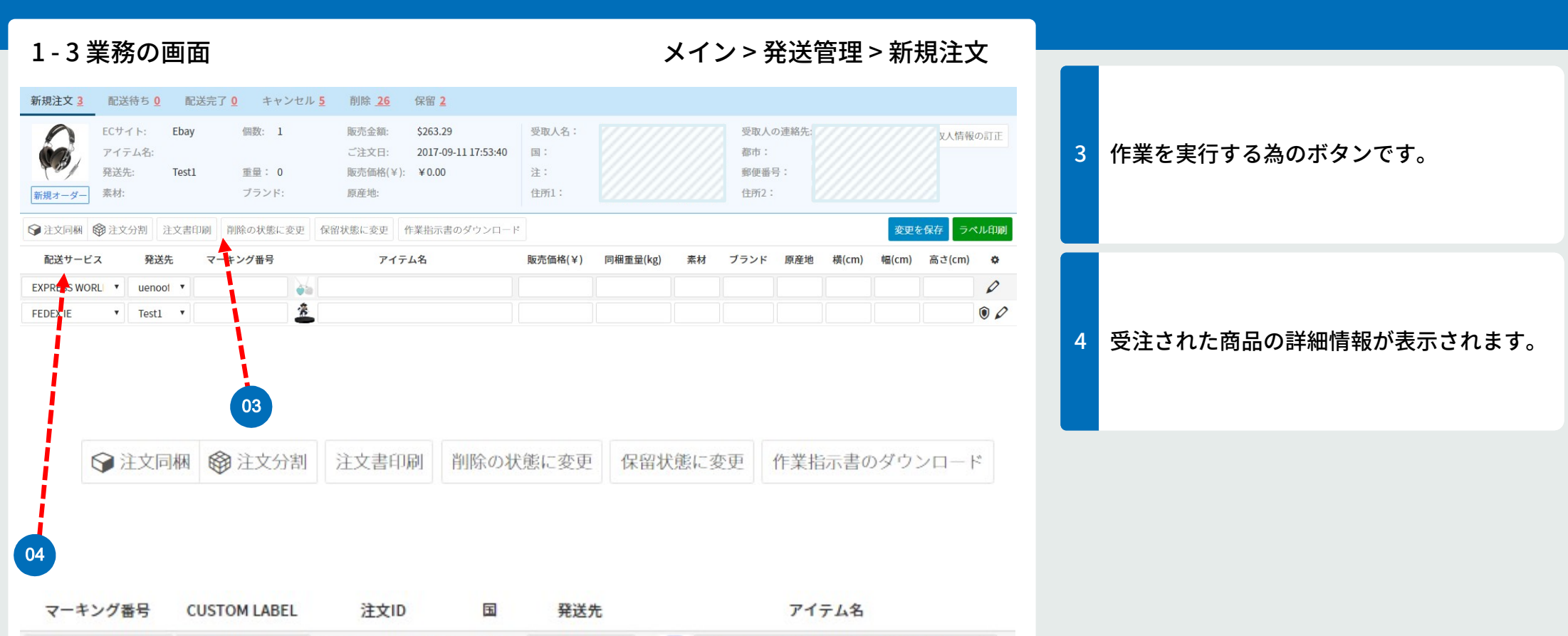

Big or more (13 ~ 25 kg) Girls 22 pieces [

配送サービス

FEDEX IE

¢.

· 00

01 ツールの基本画面

test1-1

ブランド

Oyasum

原産地

japan

素材

paper

test1

販売価格(¥)

3922

AU

同梱重量(kg)

1

Testl

横(cm)

11

幅(cm)

11

高さ(cm)

11

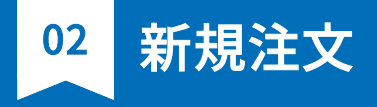

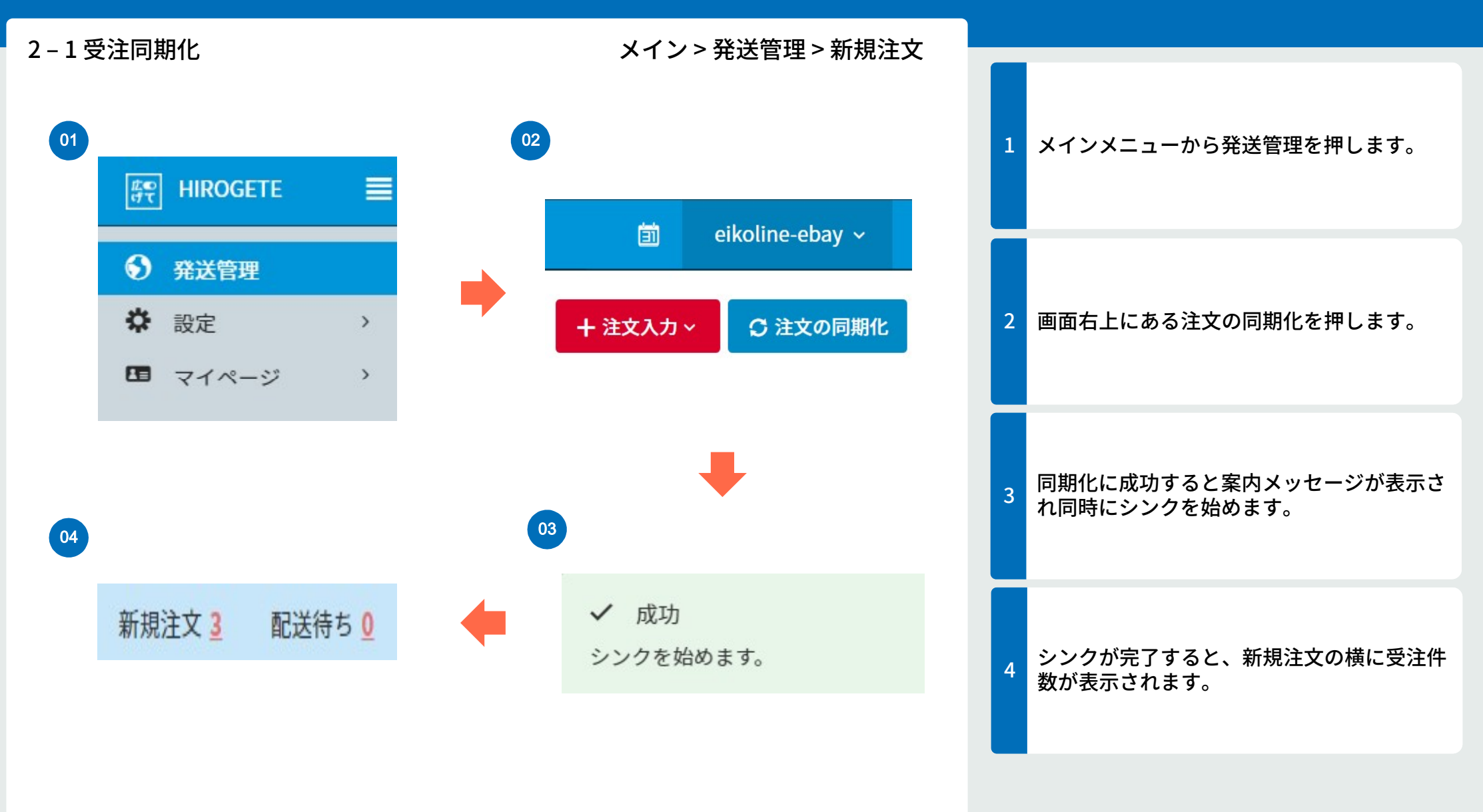

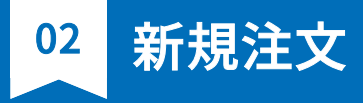

| <b>2 – 2 税</b> 関情報 <i>0</i>                       | D編集     |               | メイン> 発送管理 > 新規注文                                |                                                                                                    |
|---------------------------------------------------|---------|---------------|-------------------------------------------------|----------------------------------------------------------------------------------------------------|
| EXPRESS WORLDW V uenooffiv V<br>FEDEXIE V Test1 V | マーキング番号 | 71ታ አ         | 版売価格(¥) 同梱重量(kg) 素材 ブランド 原産地 横(cm) 幅(cm) 高さ(cm) | <ul> <li>発送する受注の税関情報を入力します。</li> <li>※特定の受注を発送するにはまず、どの<br/>キャリアを用いて発送するかを決める必要が<br/>あります。各配送キャリアによる入力必須項<br/>目は以下の通りです。</li> </ul> |
| ELAS (物品) 「 Test1 「<br>01<br>EXPRESS WORLDWI 「    | マーキング番号 | <u>7</u> 17 ፈ | 販売価格(¥) 同梱重量(kg) 素材 ブランド 原産地 横(cm) 幅(cm) 高さ(cm) | ■ DHLで発送する場合 :マーキング番号<br>/アイテム名/重量(kg)/単価(¥)/素材/ブラン<br>ド/原産国/サイズ(横,幅,高さcm)                                                          |
| 02<br>FEDEX IE                                    | マーキング番号 | アイテム名         | 販売価格(¥) 同梱重量(kg) 素材 ブランド 原産地 横(cm) 幅(cm) 高さ(cm) | 2 ■ FedExで発送する場合 :マーキング番<br>号/アイテム名/重量(kg)/単価(¥)/素材/ブラ<br>ンド/原産国/サイズ(横,幅,高さcm)                                                      |
| 03<br>EMS(物品) v                                   | マーキング番号 | €,            | アイテム名 販売価格(¥) 同梱重量(kg)                          | 3 ■ JPPOSTで発送する場合 :マーキング<br>番号/アイテム名/重量(kg)/単価(¥)                                                                                   |

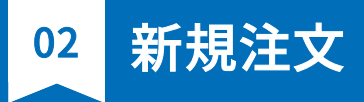

| 2–3 配送サービスおよび発送元の選択                                                                                              |                 | メイン                             | />発               | 送管理              | ┋> 新        | f規注         | 文            |   |                                                                          |
|----------------------------------------------------------------------------------------------------|-----------------|---------------------------------|-------------------|------------------|-------------|-------------|--------------|---|--------------------------------------------------------------------------|
| 01<br>配送サービス 発送先 マーキング番号 アイテム名<br>FEDEX IE ▼ uenooff ▼ B001G7HWTS ▼ water tap                                    | 販売価格(¥)<br>5125 | 同欄重量(kg) 素<br>2 me <sup>i</sup> | 転 プラン<br>tal TOTO | ド ^ 原産地<br>japan | 横(cm)<br>28 | 幅(cm)<br>32 | 高さ(cm)<br>25 | 1 | 税関情報の編集が終わった受注を選択します。                                                    |
| <ul> <li>選択 vuenooff B00061HIP8</li> <li>test</li> <li>02</li> <li>配送サービス</li> </ul>                             | 03              | 0.5 TES                         | STI TEST2         | japan            | 10          | 10          | 10           | 2 | 配送サービスからどの配送キャリアに送るか<br>を選択します。<br>※デフォルトでの指定は設定の配送管理から<br>修正が可能です。      |
| EXPRESS WORL ▼<br>選択<br>FEDEX IE<br>FEDEX IP<br>EMS(書類)<br>EMS(物品)<br>印刷物(書留)-航空便                                | •               | 発送<br>uend                      | 送先<br>001         | •                |             |             |              | 3 | 複数の発送地の登録が有る方は正確な発送元<br>を選択してください。<br>※デフォルトでの指定は設定の発送先の管理<br>から修正が可能です。 |
| 印刷物(書留)-SAL<br>小形包装物(書留)-SAL<br>Eパケット<br>Eパケットライト<br>国際小包-航空便<br>国際小包-船便<br>国際小包-SAL<br>EXPRESS WORLDWIDE NONDOC |                 | 選択<br>uend<br>Test              | ooffi<br>1        | ce               |             |             |              |   |                                                                          |

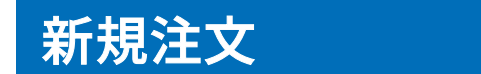

02

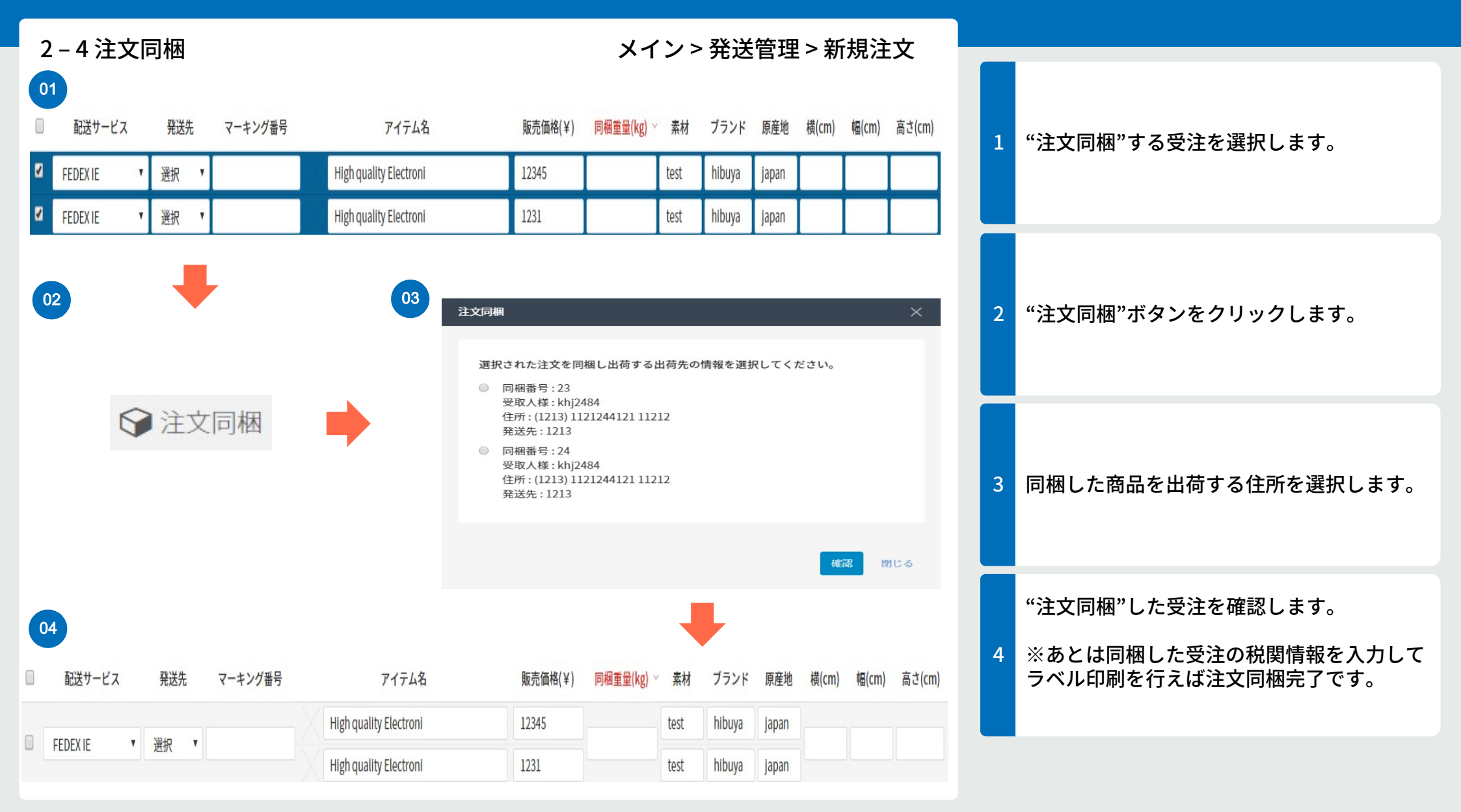

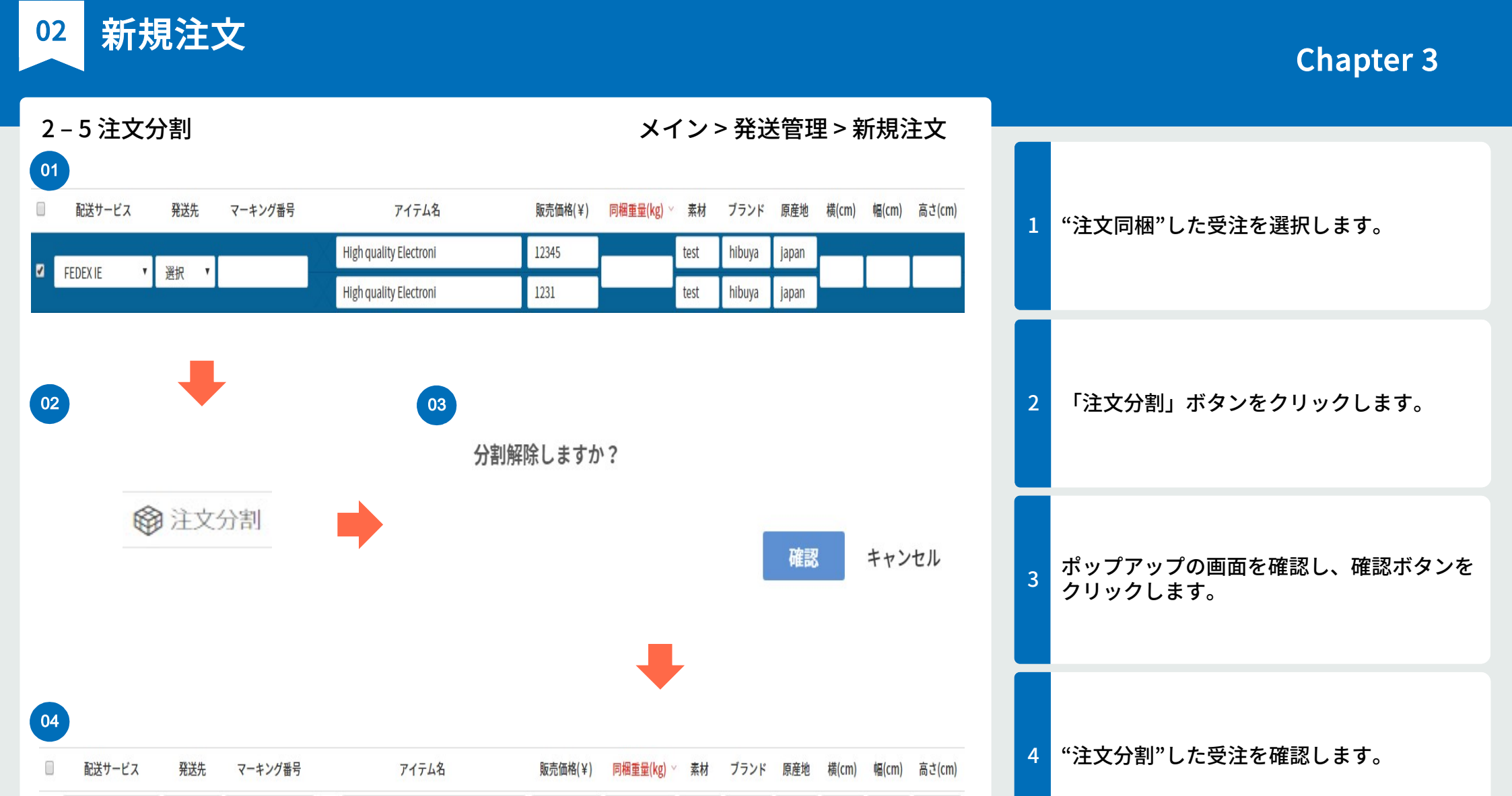

hibuya

hibuya

test

test

japan

japan

FEDEX IE

FEDEX IE

▼ 選択 ▼

▼選択▼

High quality Electroni

High quality Electroni

12345

1231

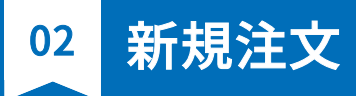

| 2-6 編集                          | 内容              | を保存する                               | る方 | 法                               |                           | メコ              | (ン>                 | > 発送           | 管理           | >新          | 規注          | 文                  |   |                                        |
|---------------------------------|-----------------|-------------------------------------|----|---------------------------------|---------------------------|-----------------|---------------------|----------------|--------------|-------------|-------------|--------------------|---|----------------------------------------|
| 01<br>配送サービス                    | 発送先             | マーキング番号                             |    | アイテム名                           | ~ 販売価格(¥)                 | 同梱重量(kg)        | 素材                  | ブランド           | 原産地          | 横(cm)       | 幅(cm)       | 高さ(cm)             | 1 | <b>英決結却にて短集したい項日を訂正</b>                |
| EXPRESS WORL V                  | uenoot 🔻        | B00061HIP8                          |    | High quality Electroni          | 12345                     | 0.5             | test                | hibuya         | japan        | 10          | 10          | 15                 |   | 文注 情報に し 編 果 し に い 項 日 で 司 止           |
| FEDEX IE                        | Test1 🔻         | B001G7HWTS                          | \$ | test                            | 500                       | 0.1             | metal               | TEST2          | japan        | 22          | 21          | 31                 |   |                                        |
| 02                              |                 | ➡                                   |    |                                 | 03                        | 合社              |                     |                |              |             |             |                    | 2 | 編集された内容を確認し、画面右"変更を保<br>存"ボタンをクリックします。 |
|                                 | 変更              | 更を保存                                | Z  | •                               | ✓                         | 成功<br>更が保存さ     | int                 | した。            |              |             |             |                    | 3 | "成功"案内メッセージの表示を確認                      |
| 04<br>配送サービス<br>EXPRESS WORLI マ | 発送先<br>uenool ▼ | マーキング番号<br>B00061HIP8<br>B00167HWTS | ** | アイテム名<br>High quality Electroni | > 販売価格(¥)<br>12345<br>500 | 同梱重量(kg)<br>0.5 | 素材<br>test<br>metal | ブランド<br>hibuya | 原産地<br>japan | 横(cm)<br>10 | 幅(cm)<br>10 | 高さ(cm)<br>15<br>31 | 4 | シンクが完了すると、保存されます。                      |

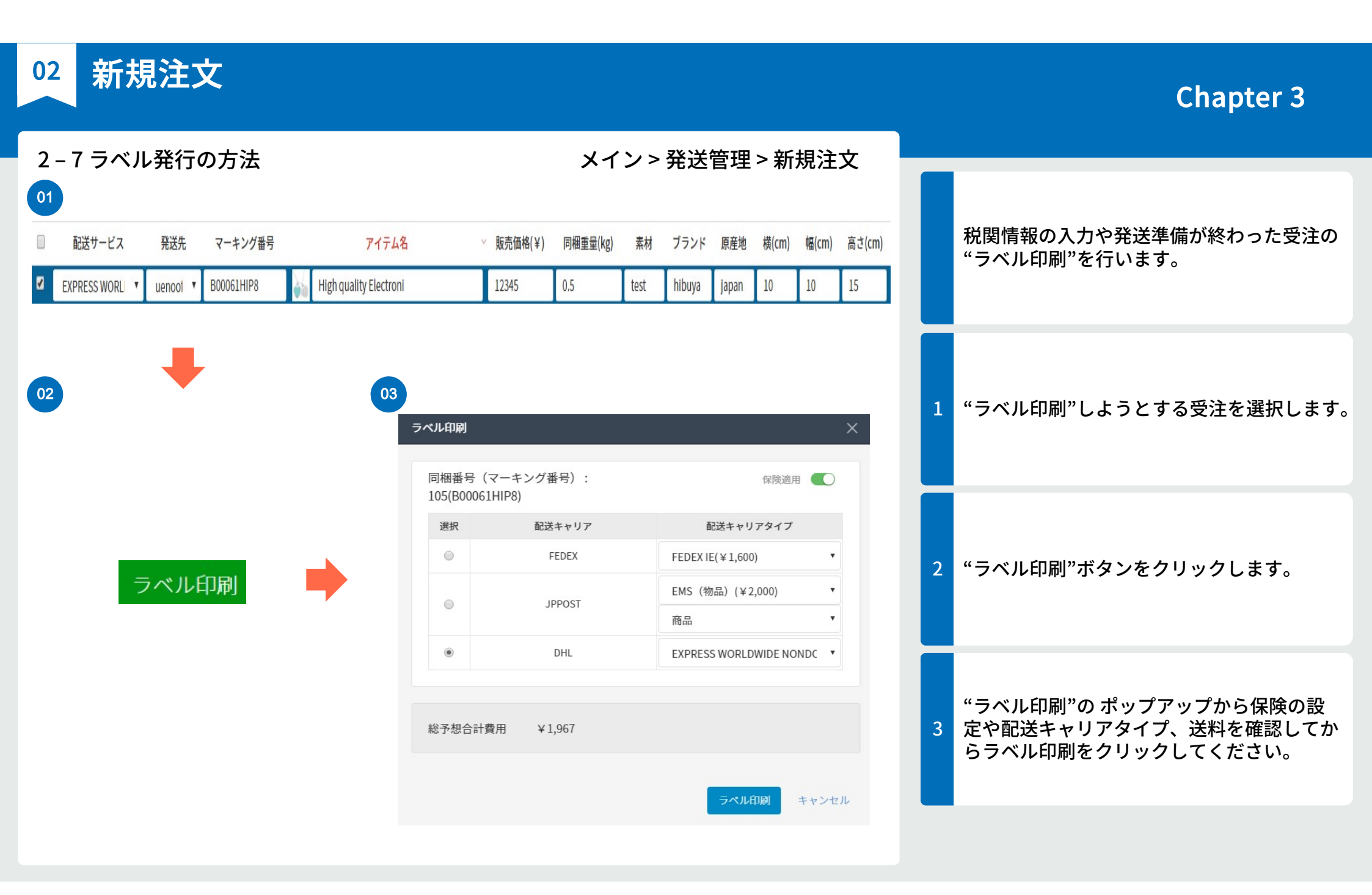

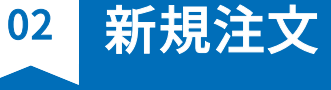

04

## **Chapter 3**

ラベルが発行されるとPDFで自動に開きます。

ダウンロードが必要な方はダウンロードを押

して保存してください。

FedExのラベル

DHLのラベル

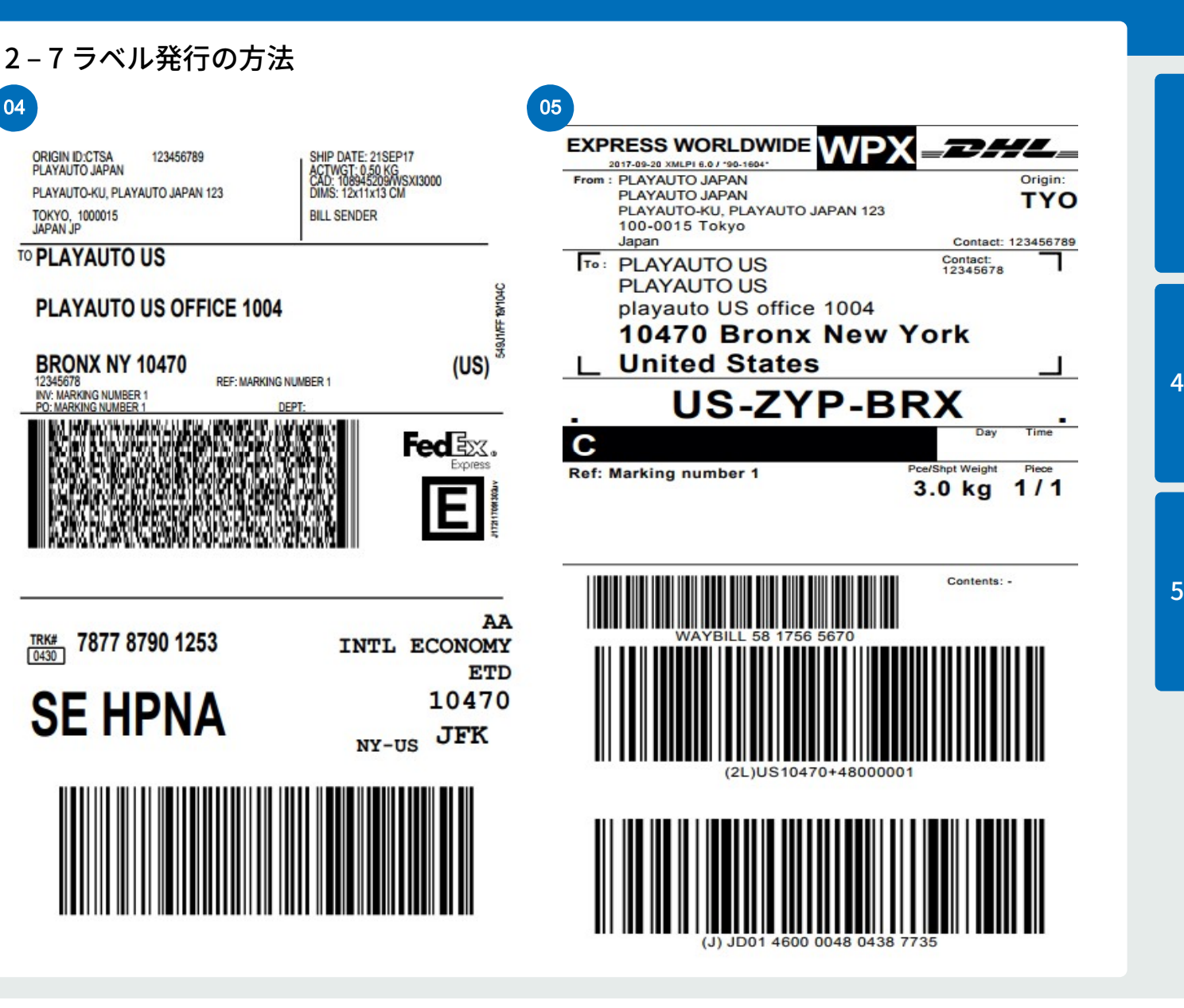

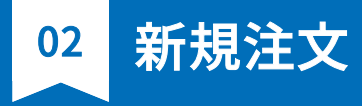

06

# Chapter 3

## 2 – 7 ラベル発行の方法

| 送り状 (Dispatch Note)<br>JAPAN May be opened officially                                                                                                    | 郵便<br>物品》<br>了APA                | (For goo N PO                            | ods) *                                 | EL(<br>間い合わt<br>tem numbe | ) 1 4 5<br>世番号<br>er) EL ( | 5 4 0 6 0 1 J P *                                                     |
|----------------------------------------------------------------------------------------------------|----------------------------------|------------------------------------------|----------------------------------------|---------------------------|----------------------------|-----------------------------------------------------------------------|
| From (Sender) Name & Address<br>年(Year)<br>2017 09                                                                                                    | hailed<br>h) B(Date)<br>20       | 受付時刻<br>Time maile                       | d                                      | iii (hour)                | 分(Minute)                  | <u> 第 便料金</u><br>5900<br>合計会開 Postage Paid                            |
| PLAYAUTO JAPAN<br>PLAYAUTO-KU, PLAYAUTO JAPAN 123                                                                                                    | 20                               | Total gross<br>To (Ad                    | weight<br>dresse                       | e) Nam                    | 3000 ∝<br>e & Addr         | 5900 ¤(yen)<br>'ess                                                   |
| Tokyo<br>Tokyo                                                                                                    |                                  | PLAYAUTO<br>playauto<br>Bronx            | US<br>US offic                         | e 1004                    |                            |                                                                       |
| Postal Code 100-0015                                                                                                    | JAPAN                            | NY                                       |                                        |                           |                            | Postal Code 10470                                                     |
| TEL 123456789 FAX                                                                                                    | Sector in                        | Country UN                               | ITED STAT                              | TES OF AM                 | ERICA                      |                                                                       |
| 内容品の詳細な記載 Detailed description of contents                                                                                                    | HSD-F R<br>HStariff Co<br>number | 容然の映量国<br>ountry of origin I<br>of goods | 内容器の相訳<br>Number of items<br>contained | Etker                     | 内容品の価格<br>Value            | TEL 12345678                                                          |
| [Marking number 1]ITEM 1                                                                                                    |                                  |                                          | 1                                      |                           | JPY1000                    | 次の場合はロに×をつけてください<br>Insert a cross (×), if the item contains.         |
|                                                                                                    |                                  |                                          |                                        |                           |                            | 日本円換算合計(円)<br>Total Value 1000 Yen                                    |
| 1088088802351474, 8880085000, 888018800886008600488.         20           1 decised that controls above are not diagence goods. Largent Techniki morbie         20 | 万円超 申告対                          | 象郵便物                                     | この郵便物<br>Number of this                | は<br>s pieces             | ご注意! 専                     | の用紙は送り状です。<br>用パウチに入れてください。<br>社員確認用                                  |
| ご署名 Signature of the sender                                                                                                    |                                  |                                          | Total nu                               | 個中<br>mber of pieces      | (To Post a<br>This is EM   | nd Customs Officer)<br>S Dispatch Note. Proof<br>attached on the back |
|                                                                                                    | 山折り後                             | 、専用パウ                                    | チに入れて                                  | てください                     | or derivery                |                                                                       |

6 JPPOSTのラベル

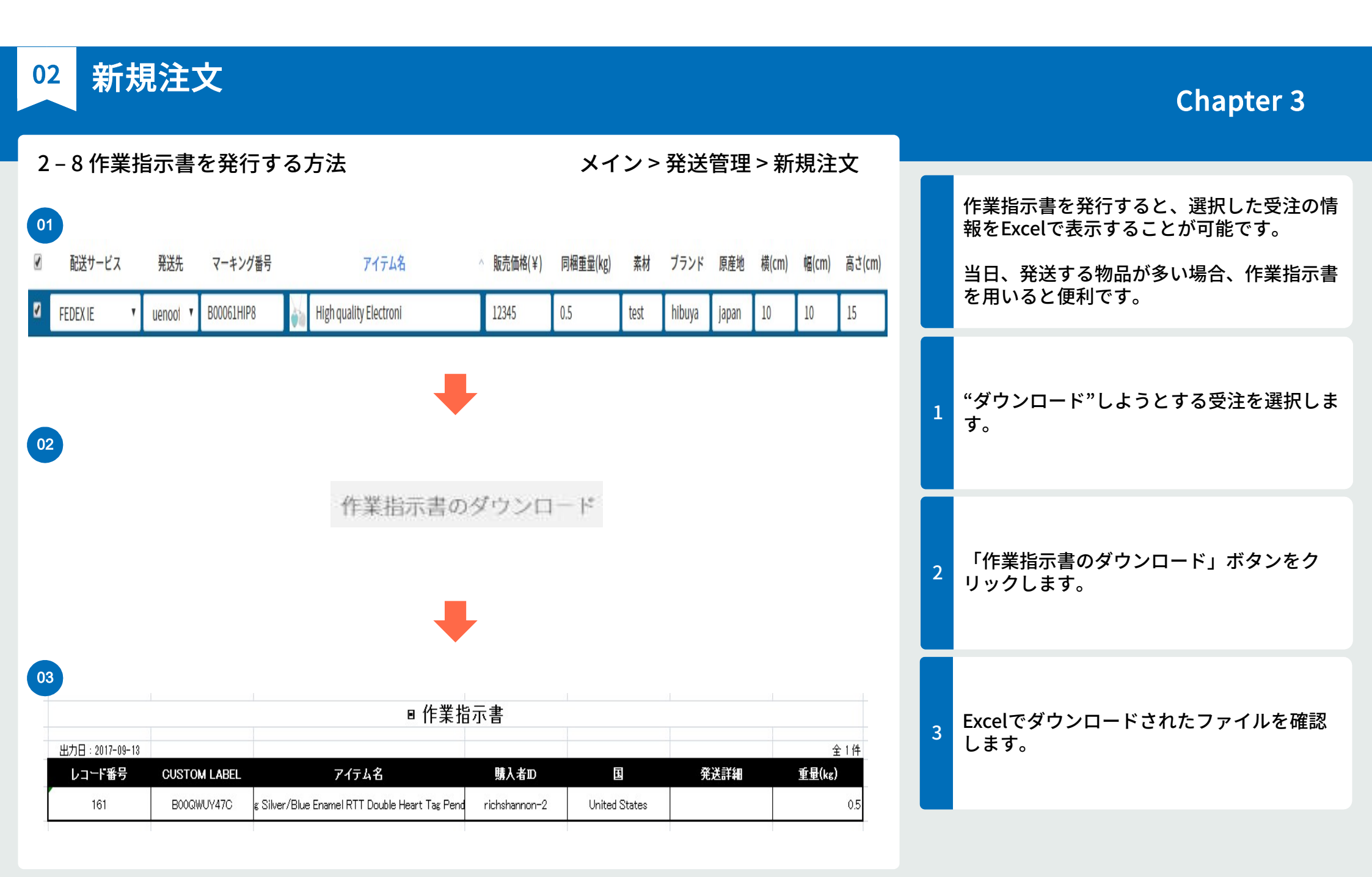

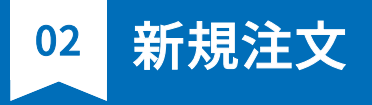

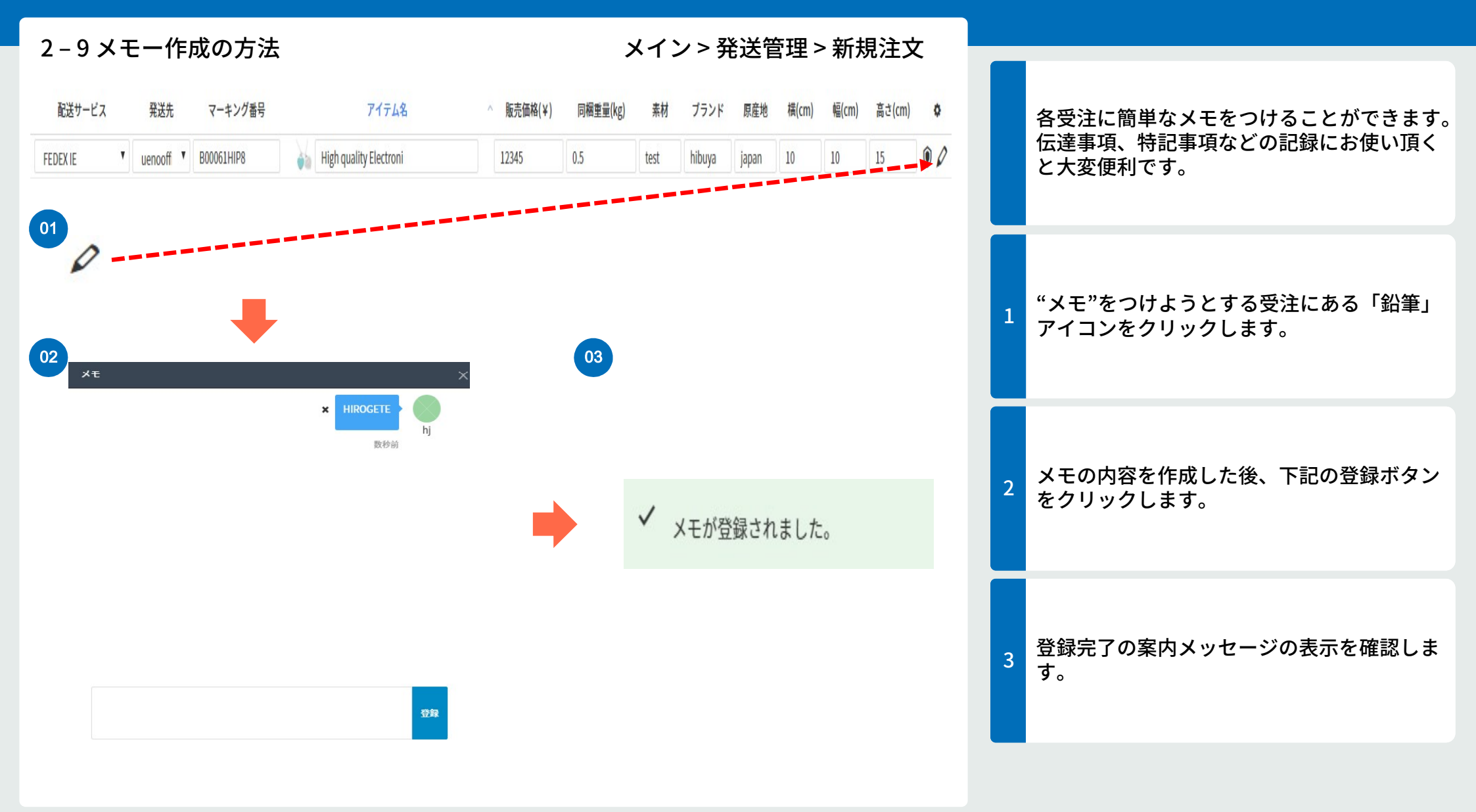

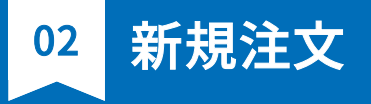

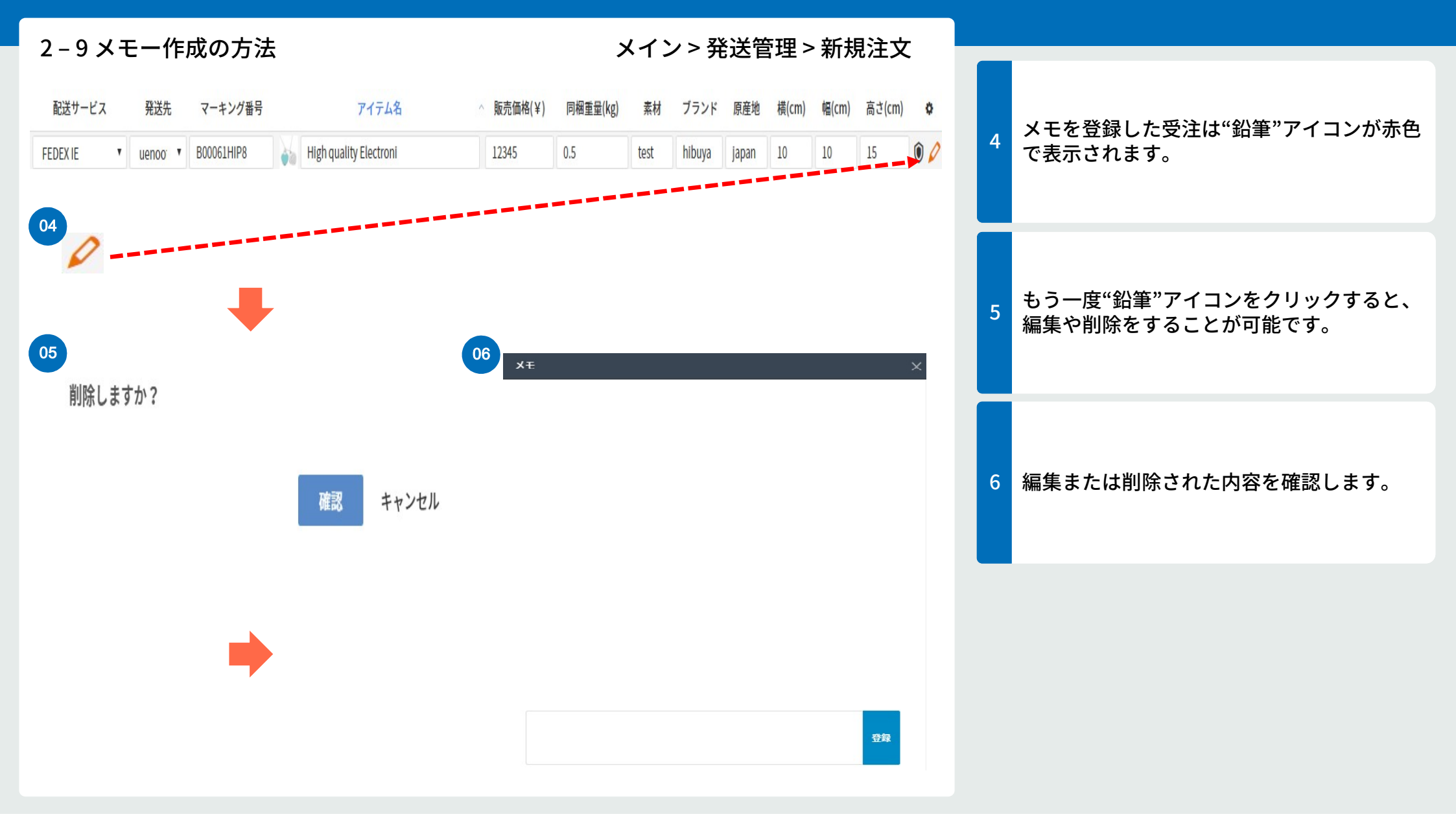

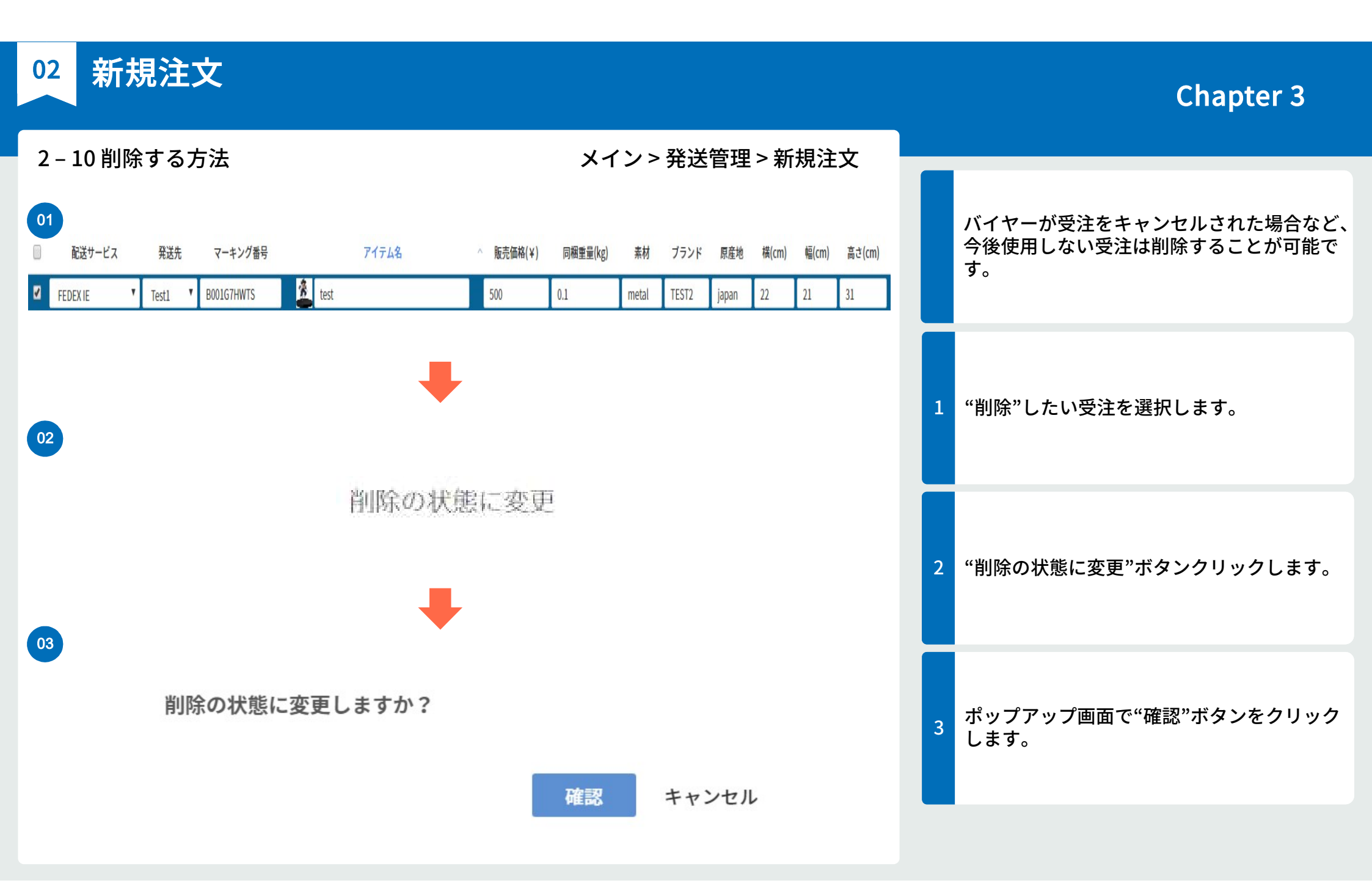

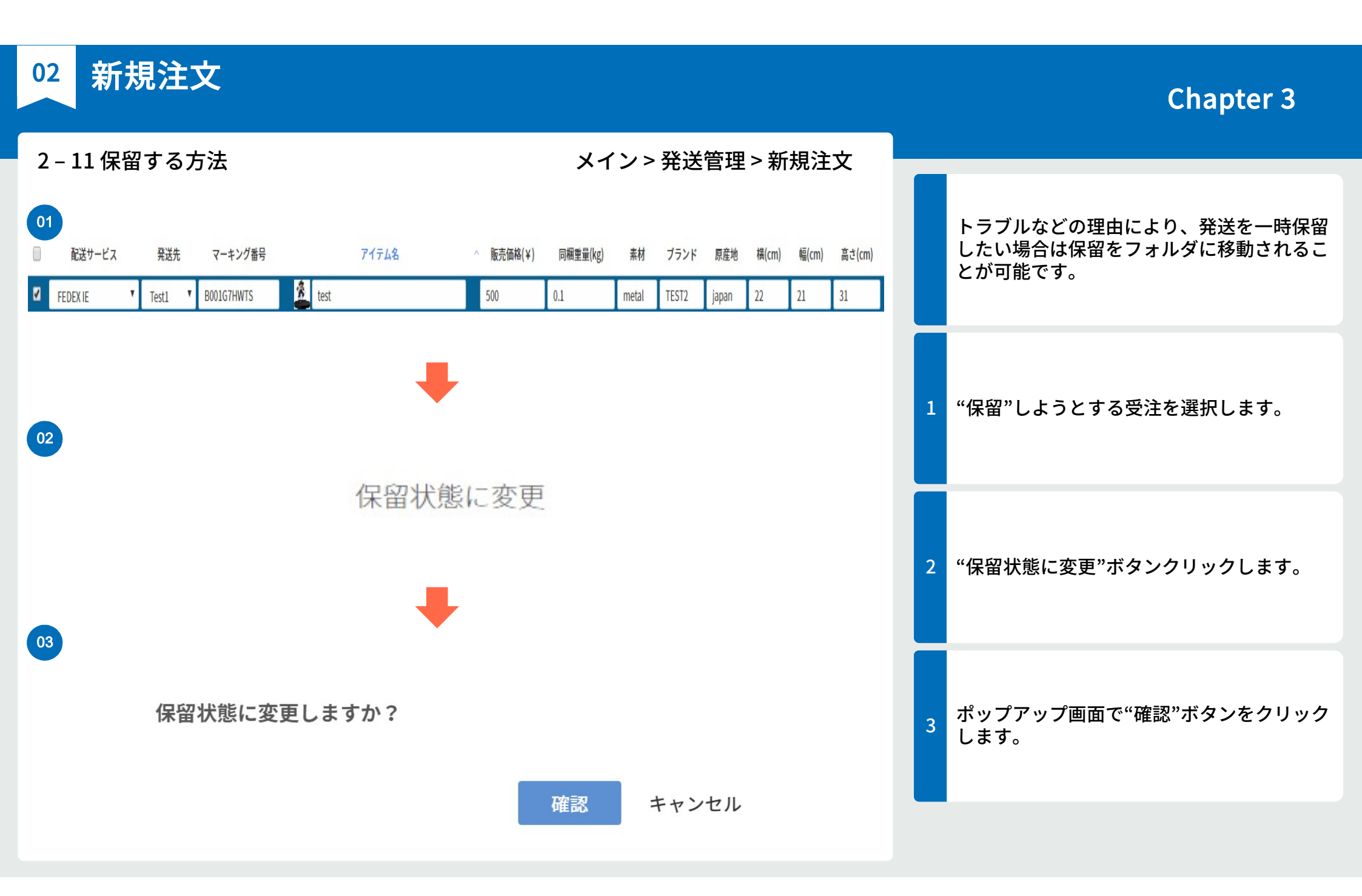

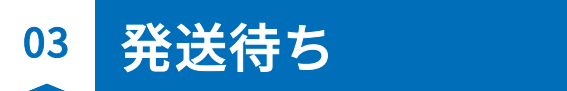

| 3-1ラベル再印刷の方法                                                  | メイン > 発送管理 > 発送待ち                                                                                                    |                                                         |
|---------------------------------------------------------------|----------------------------------------------------------------------------------------------------|---------------------------------------------------------|
| 01<br>□ 配送サービス 発送先 マーキング番号<br>☑ FEDEX IE ▼ Test1 ▼ B001G7HWTS | アイテム名     販売価格(¥)     同稲重量(kg)     素材     ブランド     原産地     横(cm)     幅(cm)     高さ(cm)       500     0.1     metal     TEST2     japan     22     21     31 | 一度ダウンロードしたPDFファイルの紛失な<br>どにより、ラベルを再発行する必要がある際<br>に使います。 |
| 02                                                            |                                                                                                    | 1 "ラベル再発行"しようとする受注を選択しま<br>す。                           |
| 03                                                            | ラベルの再印刷                                                                                                    | 2 "ラベル再発行"ボタンをクリックします。                                  |
| ラベル再印刷                                                        | ×<br>ラベル再印刷<br>閉じる                                                                                                    | 3 ラベル再印刷のポップアップが開きますので、<br>ラベル再印刷のボタンをクリックします。          |
|                                                               |                                                                                                    |                                                         |

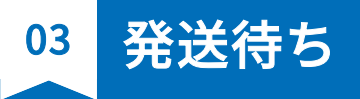

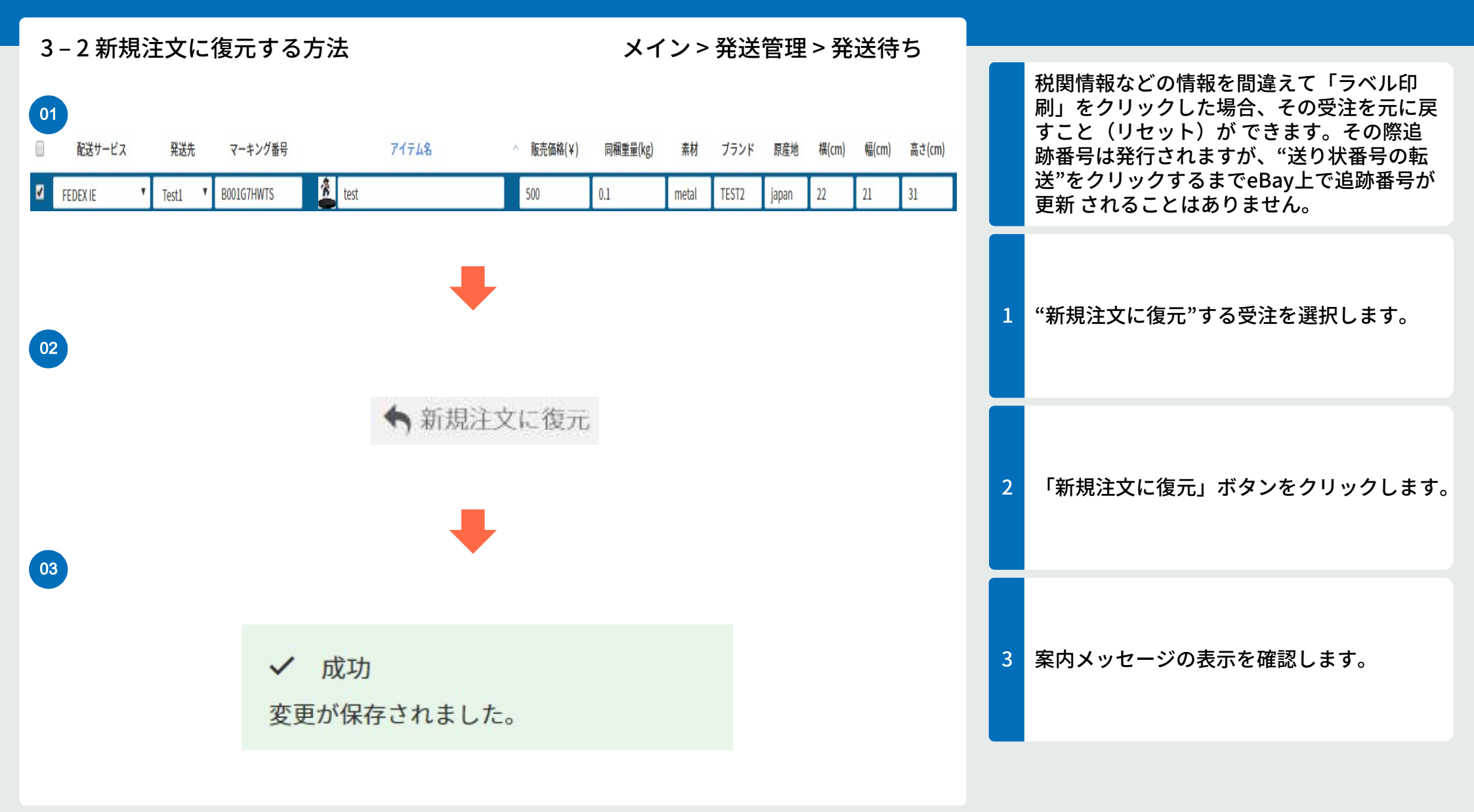

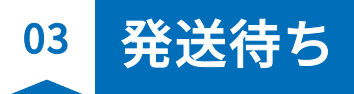

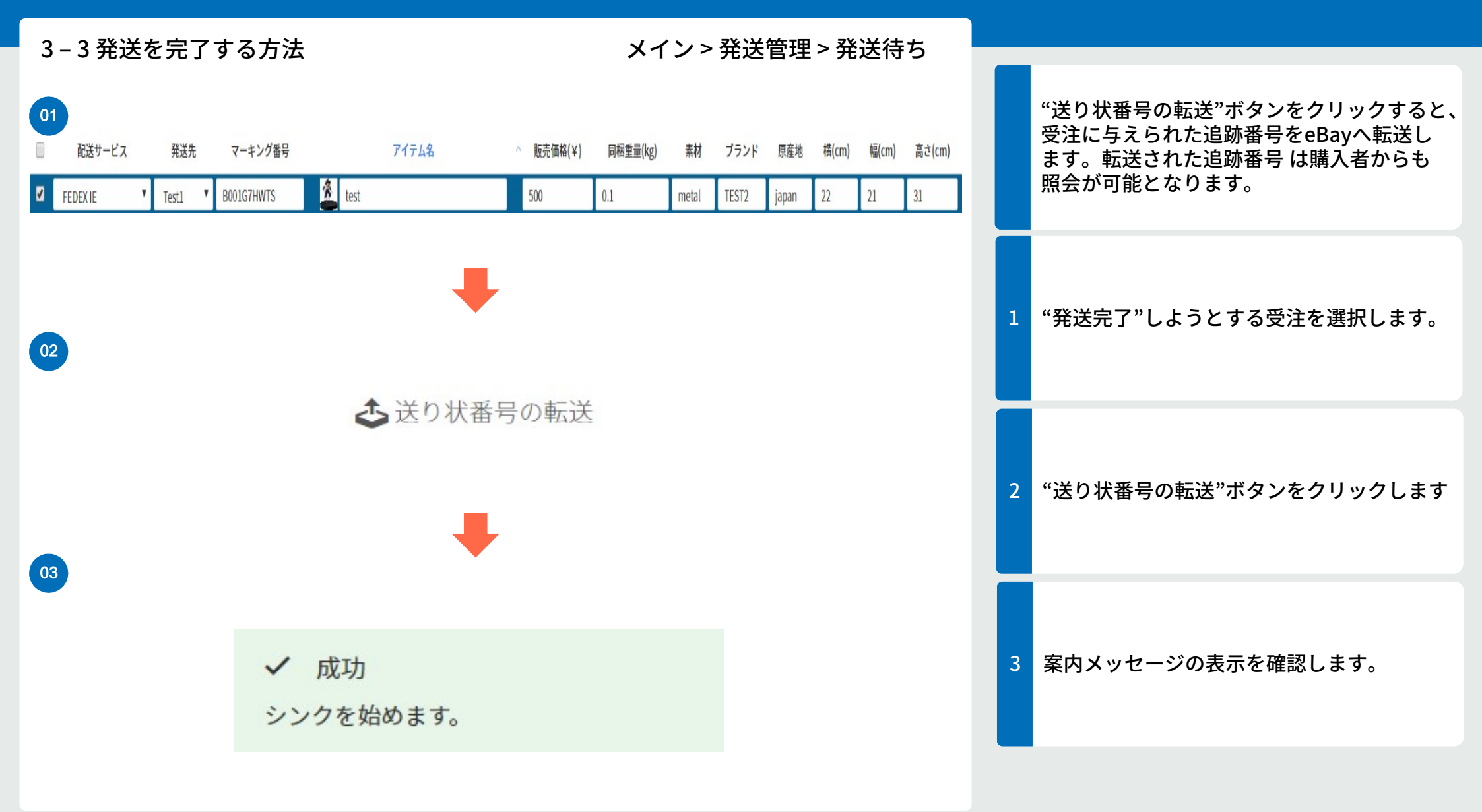

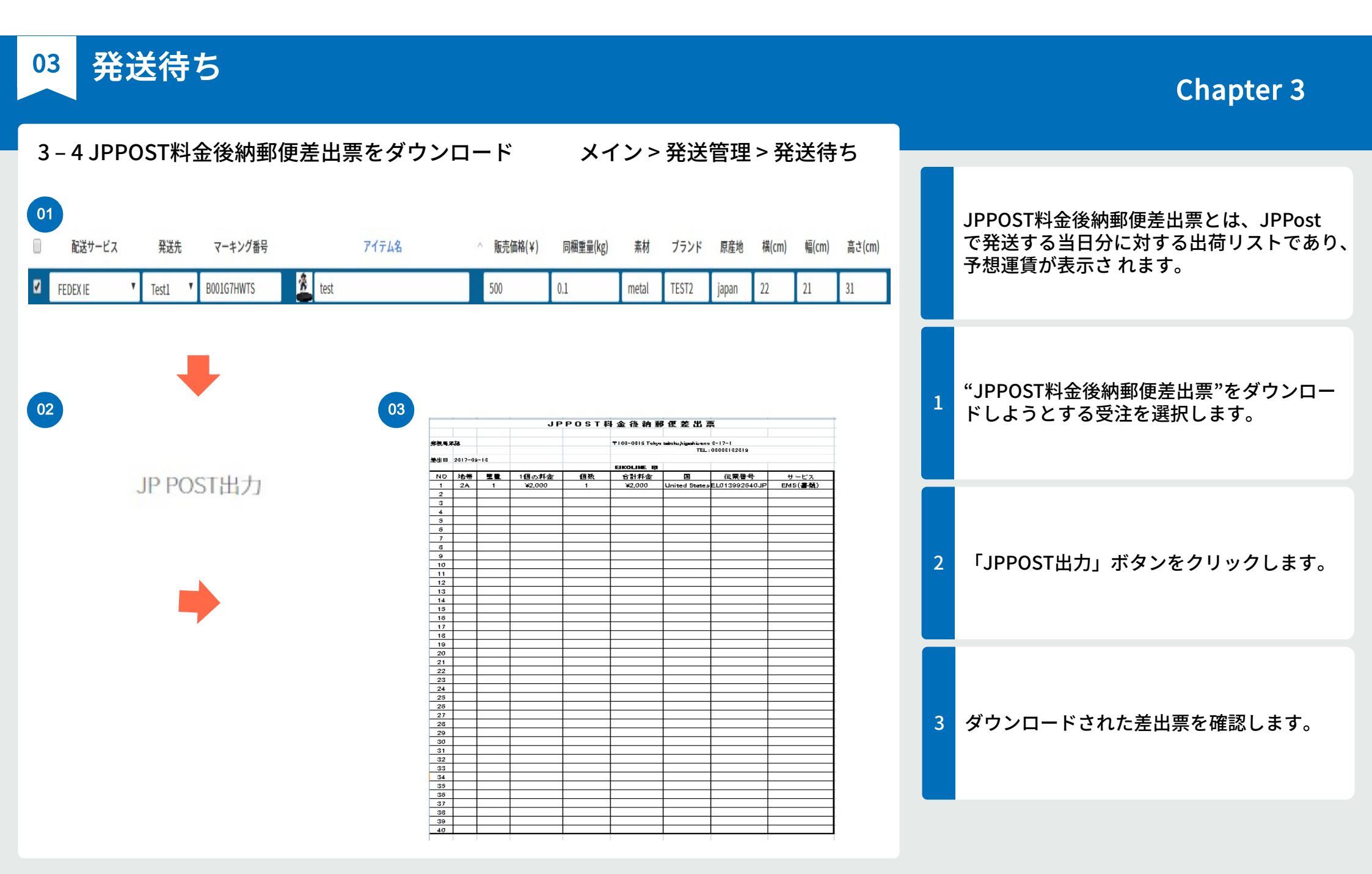

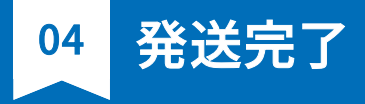

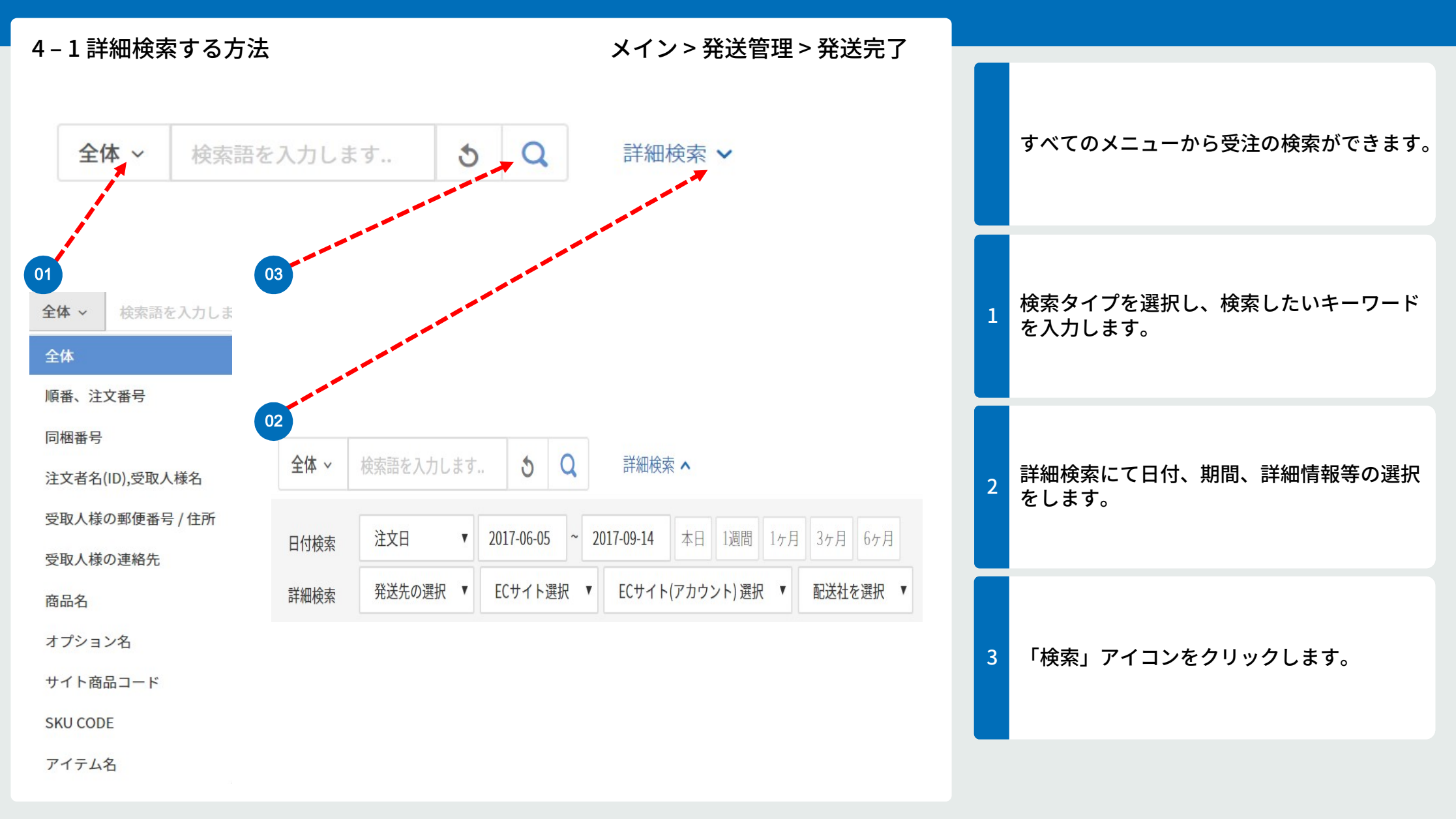

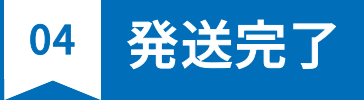

| 4-2新規注文に復元3                                               | する方法                  | メイン                             | / > 発送                | 管理 > 発                | 送完了                   |   |                                                                                                    |
|-----------------------------------------------------------|-----------------------|---------------------------------|-----------------------|-----------------------|-----------------------|---|----------------------------------------------------------------------------------------------------|
| 01<br>□ 配送サービス 発送先 マーキン:<br>✓ FEDEX IE ▼ Test1 ▼ B001G7HW | グ番号 アイテム名<br>TS きtest | ^ 販売価格(¥) 同梱重量(kg)<br>500 0.1 r | 素材 ブランド<br>etal TEST2 | 原産地 横(cm)<br>japan 22 | 幅(cm) 高さ(cm)<br>21 31 |   | 情報を間違えて「発送完了」ボタンをクリッ<br>クした場合、その受注を新規注文に戻すこと<br>ができます。 一旦追跡番号がeBayにて更新<br>されますが、「新規注文へ戻す」ボタンをク<br>リックすると、eBayの追跡番号は削除され<br>ます。 |
| 02                                                        | +                     |                                 |                       |                       |                       | 1 | "新規注文に復元"する受注を選択します。                                                                                                    |
| 03                                                        | ◆新規注文(                | こ復元                             |                       |                       |                       | 2 | 「新規注文に復元」ボタンをクリックします。                                                                                                    |
|                                                           | ✓ 成功<br>変更が保存されました。   |                                 |                       |                       |                       | 3 | 案内メッセージの表示を確認します。                                                                                                    |

05 その他

| 5-1その他の機能と説                          | 明                                     | メイン > 発送管理 |   |                                                                                    |
|--------------------------------------|---------------------------------------|------------|---|------------------------------------------------------------------------------------|
| 01 キャンセル                             | L                                     |            | 1 | キャンセル:eBay上でキャンセルされた受<br>注を読み取れます。キャンセルからは新規注<br>文に復元して作業を続けるか、保留に移動さ<br>せるのが可能です。 |
| ◆ 新規注文<br><sup>02</sup><br><b>削除</b> | に復元保留状態に変更                            |            | 2 | 削除:使用しない受注を移動させます。削除<br>からは新規注文に復元して作業を続けるか、<br>保留に移動させるのが可能です。                    |
| ● 新規注文                               | に復元保留状態に変更                            |            | 3 | 保留:一時中断になった受注を保管します。<br>保留からはキャンセルか削除に移動させるこ<br>が可能です。また、保留からラベル印刷の作<br>業も可能です。    |
| 保留                                   | ************************************* | 変更ラベル印刷    |   |                                                                                    |

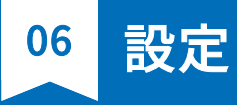

#### メニュー>設定>ECサイトのアカウント 6-1ECサイトのアカウントの登録 Q ECサイトの検索 ECサイトのアカウント新規追加を選択 ECサイトのアカウント新規追加でeBayを選 1 ECサイトのアカウント新規追加を選択 択します。 使用中のショッピングモール2 Ebay 0 ECサイト名 ID 別名 ebayz@eikolien ebay2@eikolien.com ebay ebay.com SCM接続 eBayのIDとパスワードを入力して、UserTo ebay ebay.com ebay1@eikoline.com ebay1@eikoline… 修正 SCM接続 kenのボタンをクリックすると、 eBayサイ 2 トへ移動します。 02 ※別名は省略しても構いません。 eba ebay Sign in Register ECサイト Sign in with your eBay account to link your account to $\mathsf{GMP}_{\mathsf{JAPAN}}$ ID test パスワード .... Email or username 別名 Password UserToken C Sign in キャンセル Forgot your password?

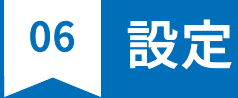

### 6-1 ECサイトのアカウントの登録

#### メニュー > 設定 > ECサイトのアカウント

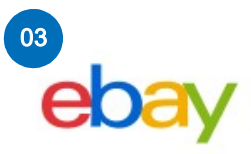

#### Grant application access to GMP JAPAN

Ready to use GMP JAPAN? Great! To share info about your eBay account and let GMP JAPAN act on your behalf, we need your consent first. Don't worry: We won't give the application your eBay password. And if you ever change your mind about consenting to this application, no problem. Just go to My eBay to take care of it.

Please be sure to read the GMP JAPAN terms of service and privacy policy, because these are the terms and policy that will apply when you use this application. We don't manage policies set by other companies.

When you **agree**, you're letting us share your eBay account data with GMP JAPAN, and you're letting GMP JAPAN act on your behalf on eBay, as described in their terms of service.

04

Agree

Go back to GMP JAPAN Go to homepage

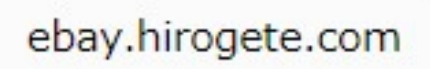

Ebay User Token 確認成功

eBayサイトヘログインして同意をクリック してください。

" Ebay User Token 確認成功"のメッセージ を確認して最後にセーブを押すと登録が完了 します。

2

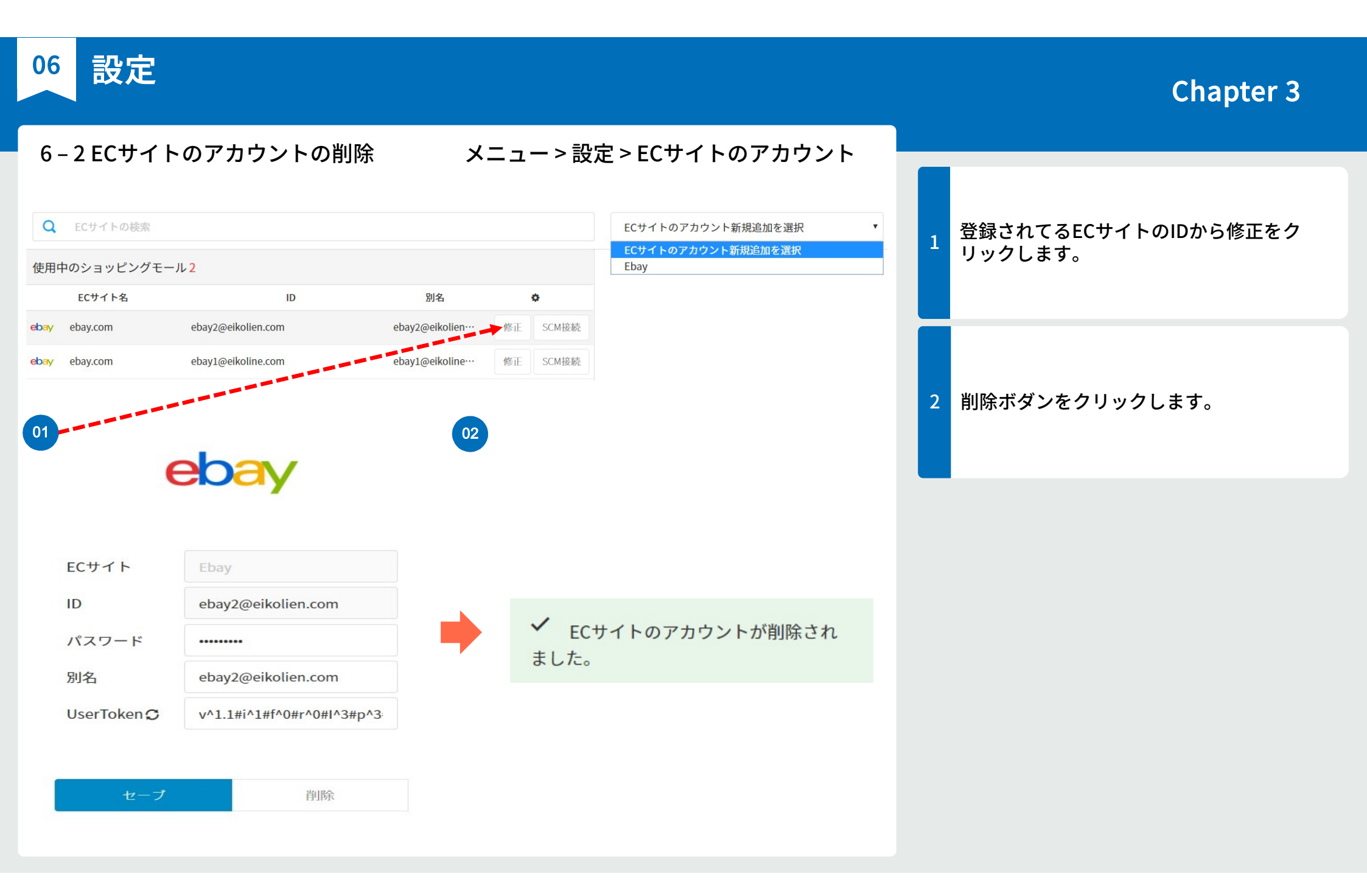

06 設定

## Chapter 3

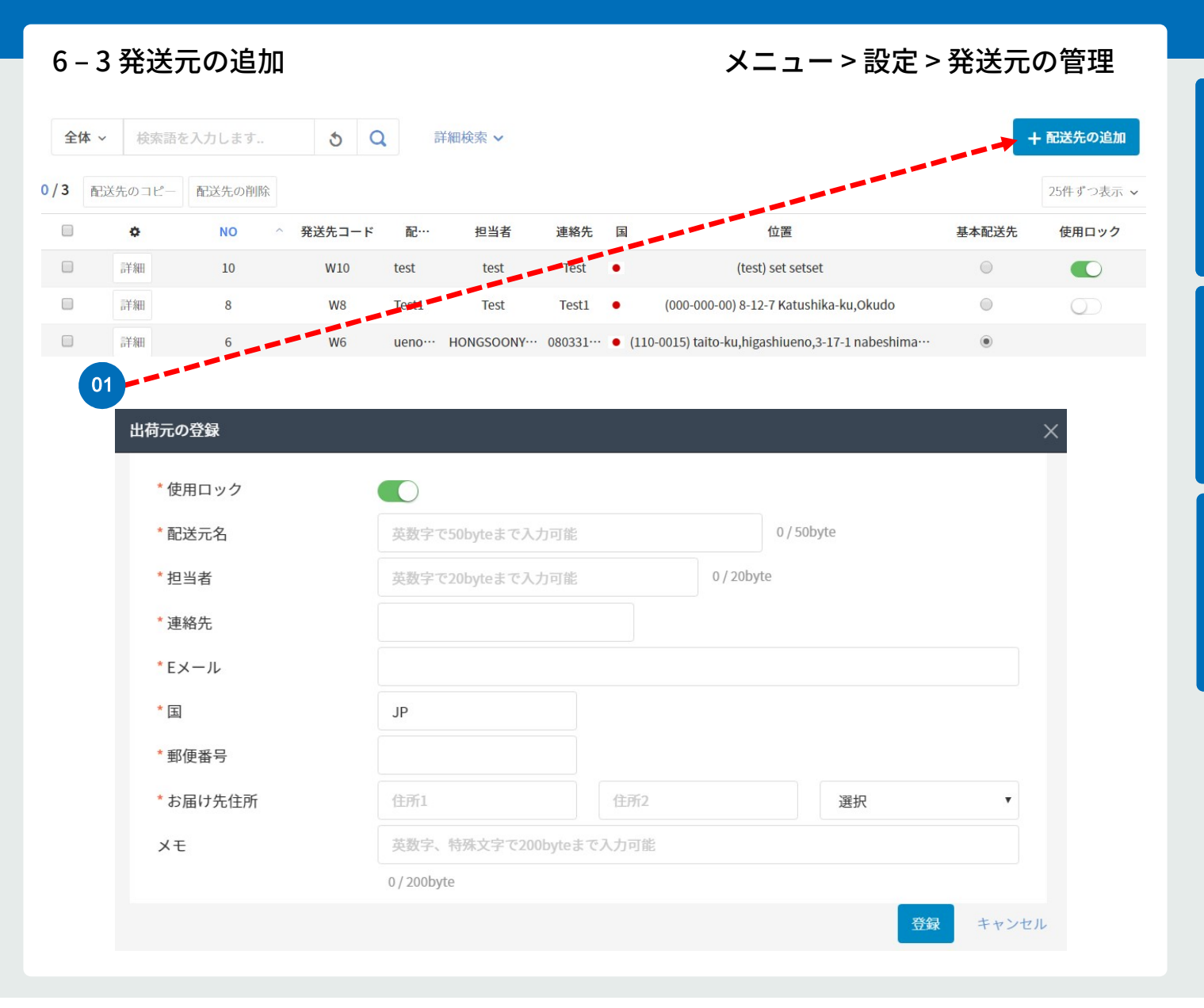

発送元の管理から発送元の追加をクリックし 1 ます。 出荷元の情報を入力します。 2 ※出荷元の情報はすべて英語で作成してくだ さい。 3 登録ボタンをクリックします。

06 設定

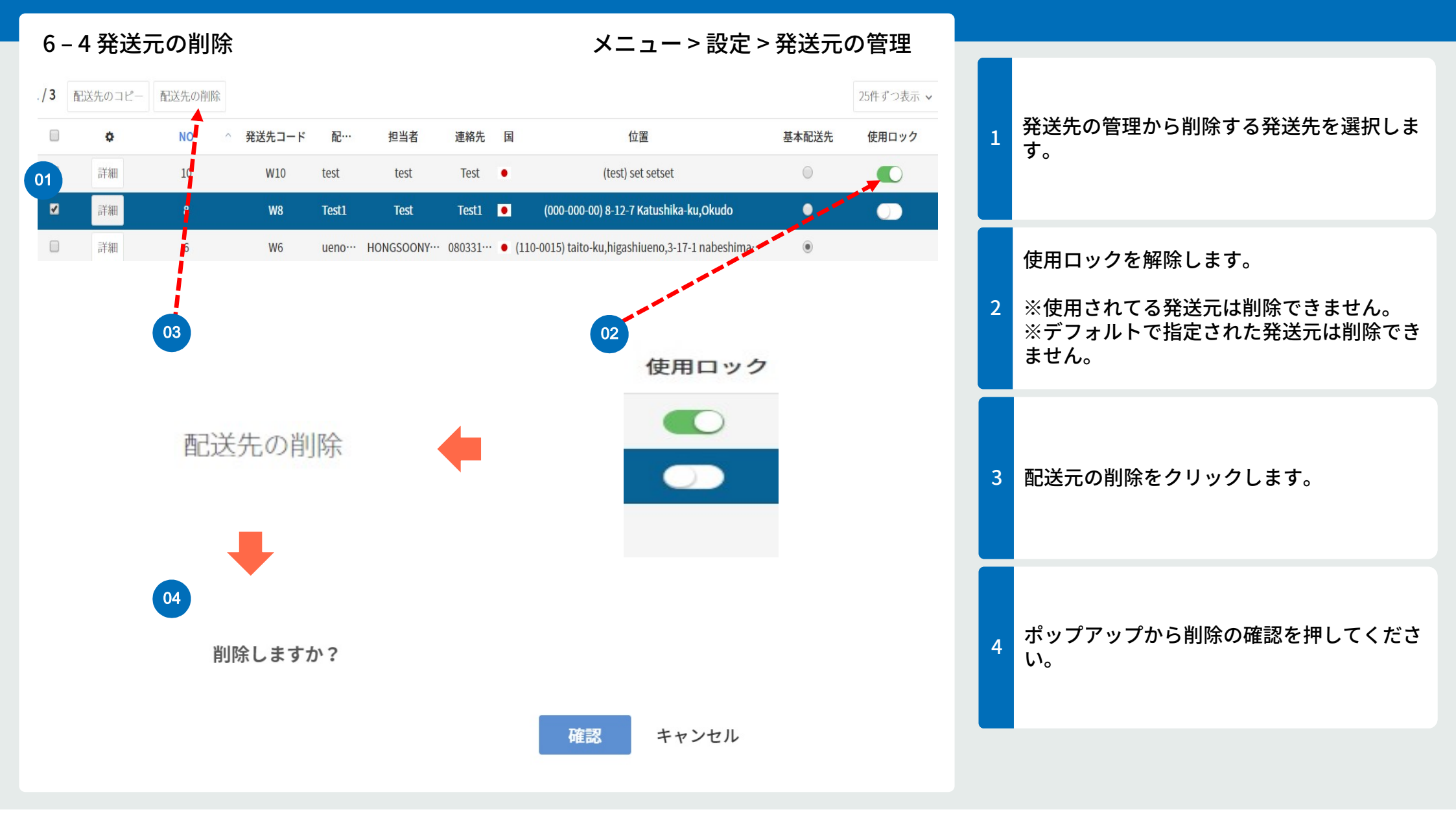

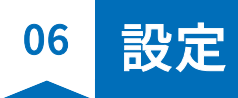

|     |          |        |                |            |           | メニ                        | ュー > 設定 >                | 発送元の  | )管理        |
|-----|----------|--------|----------------|------------|-----------|---------------------------|--------------------------|-------|------------|
| 0   | NO ^     | 発送先コード | 配…             | 担当者        | 連絡先       | 国                         | 位置                       | 基本配送先 | 使用ロック      |
| 詳細  | 10       | W10    | test           | test       | Test      | • (test)                  | set setset               | 0     |            |
| 詳細  | 8        | W8     | Test1          | Test       | Test1     | • (000-000-00) 8-12-      | 7 Katushika-ku,Okudo     | 0     | $\bigcirc$ |
| 詳細  | 6        | W6     | ueno… H        | IONGSOONY… | 080331    | • (110-0015) taito-ku,hig | ashiueno,3-17-1 nabeshi… | ۲     |            |
| Ι   |          |        |                |            |           |                           |                          |       |            |
| 01  | 配送先情報の詳細 |        |                |            |           |                           |                          | ×     |            |
| - 1 | * 使用ロック  |        | $\bigcirc$     |            |           |                           |                          |       |            |
|     | * 発送先コード |        | W8             |            |           |                           |                          |       |            |
|     | * 配送元名   |        | Test1          |            |           | 5/5                       | 50byte                   |       |            |
|     | *担当者     |        | Test           |            |           | 4 / 20byte                |                          |       |            |
|     | * 連絡先    |        | Test1          |            |           |                           |                          |       |            |
|     | *Eメール    |        | test1111       | @test.com  |           |                           |                          |       |            |
|     | * 用      |        | JAPAN          |            |           |                           |                          |       |            |
|     | * 郵便番号   |        | 000-000-       | 00         | -         | (stuskilas lus Olusda     |                          | _     |            |
|     | * お庙り先住所 |        | 8-12-7<br>革教字。 | 特殊文字で200   | byteまで入   | h可能                       | Токуо                    | -     |            |
|     |          |        | 0 / 200byt     | e          | bjeen ere | 3-380                     |                          |       |            |

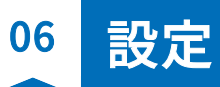

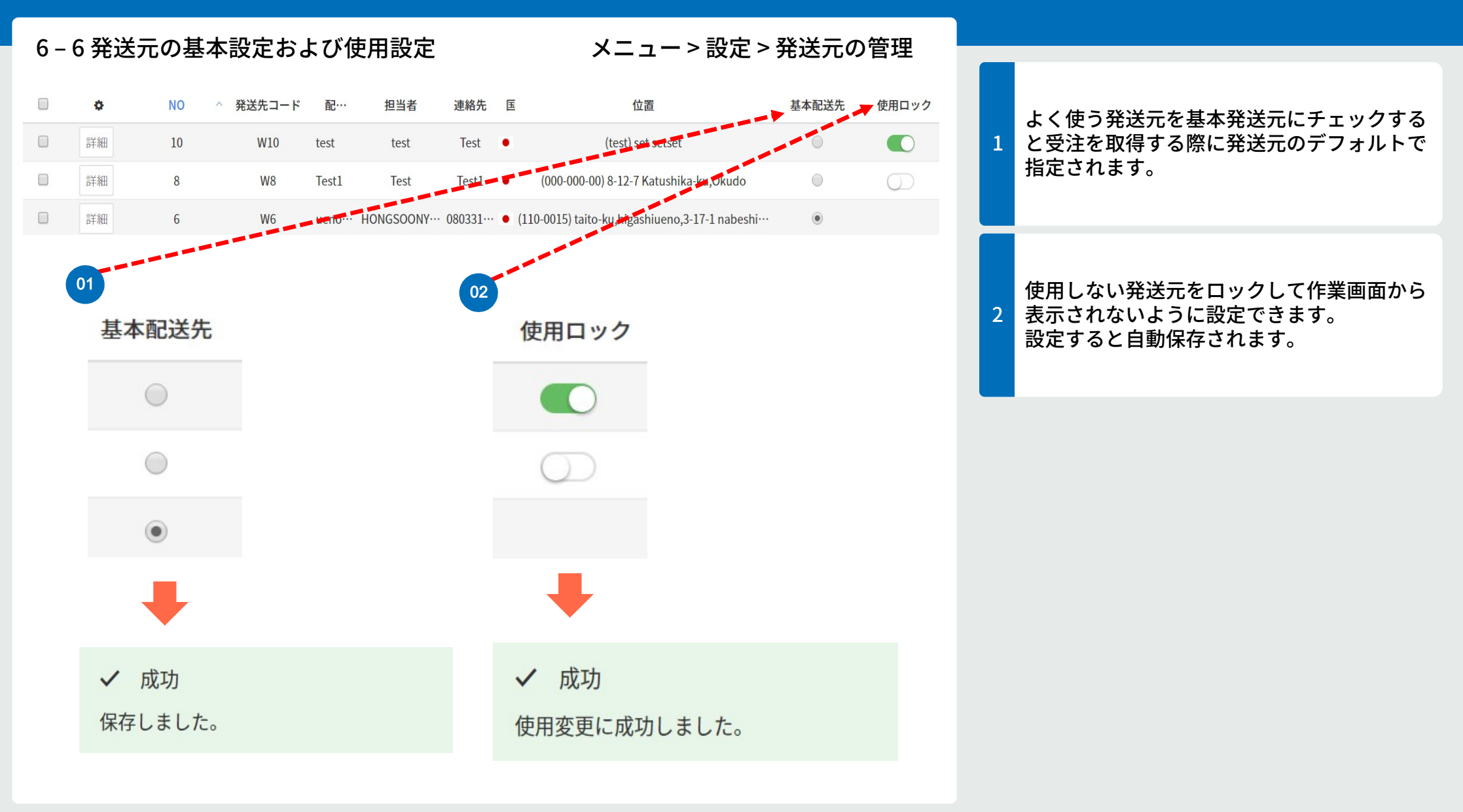

06 設定

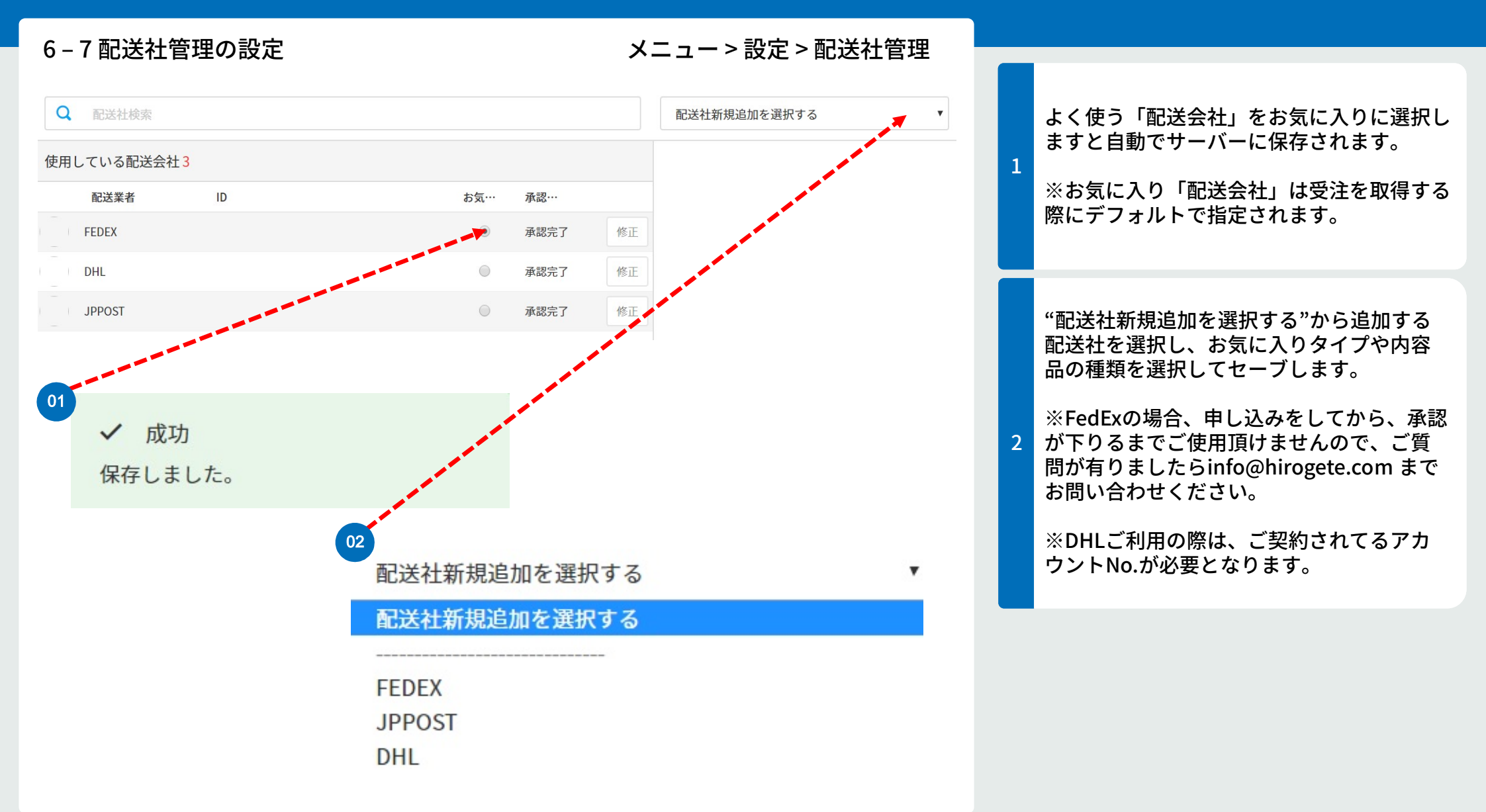

06 設定

| 6-8 配设                | 送社の追加                        |   |                                      | ×                 | > 誤                    | 定>配送社智          | <b>查理</b> |   |                                                                      |  |  |
|-----------------------|------------------------------|---|--------------------------------------|-------------------|------------------------|-----------------|-----------|---|----------------------------------------------------------------------|--|--|
| 01                    |                              |   | 02                                   | 0                 | 3                      |                 |           | 1 | FedEx : 発送元、お気に入りタイプを入力し<br>申請ボタンをクリックする。承認が下りるま<br>でご利用をお待ちくださいませ。  |  |  |
| 発送先の選択                | FeeeEx。<br><sup>発送先の選択</sup> | × |                                      | DHL               |                        |                 |           | 2 | DHL : お持ちのアカウントNo. お気に入りタ<br>イプを入力しセーブをクリック。問題がなけ<br>ればすぐに承認が完了されます。 |  |  |
| お気に入りタ<br>イプ<br>承認の可否 | なし<br>承認中<br>FEDEXの申請        | T | accountNumber<br>お気に入りタ<br>イプ<br>セーブ | なし <b>v</b><br>削除 | お気に入りタ<br>イプ<br>内容品の種類 | なし 内容品の種類を選択 削除 | *<br>*    | 3 | JPPOST : お気に入りタイプ、内容品の種類<br>を入力しセーブをクリック。問題がなければ<br>すぐに承認が完了します。     |  |  |
|                       |                              |   |                                      |                   |                        |                 |           |   |                                                                      |  |  |

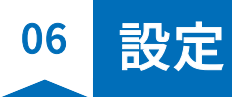

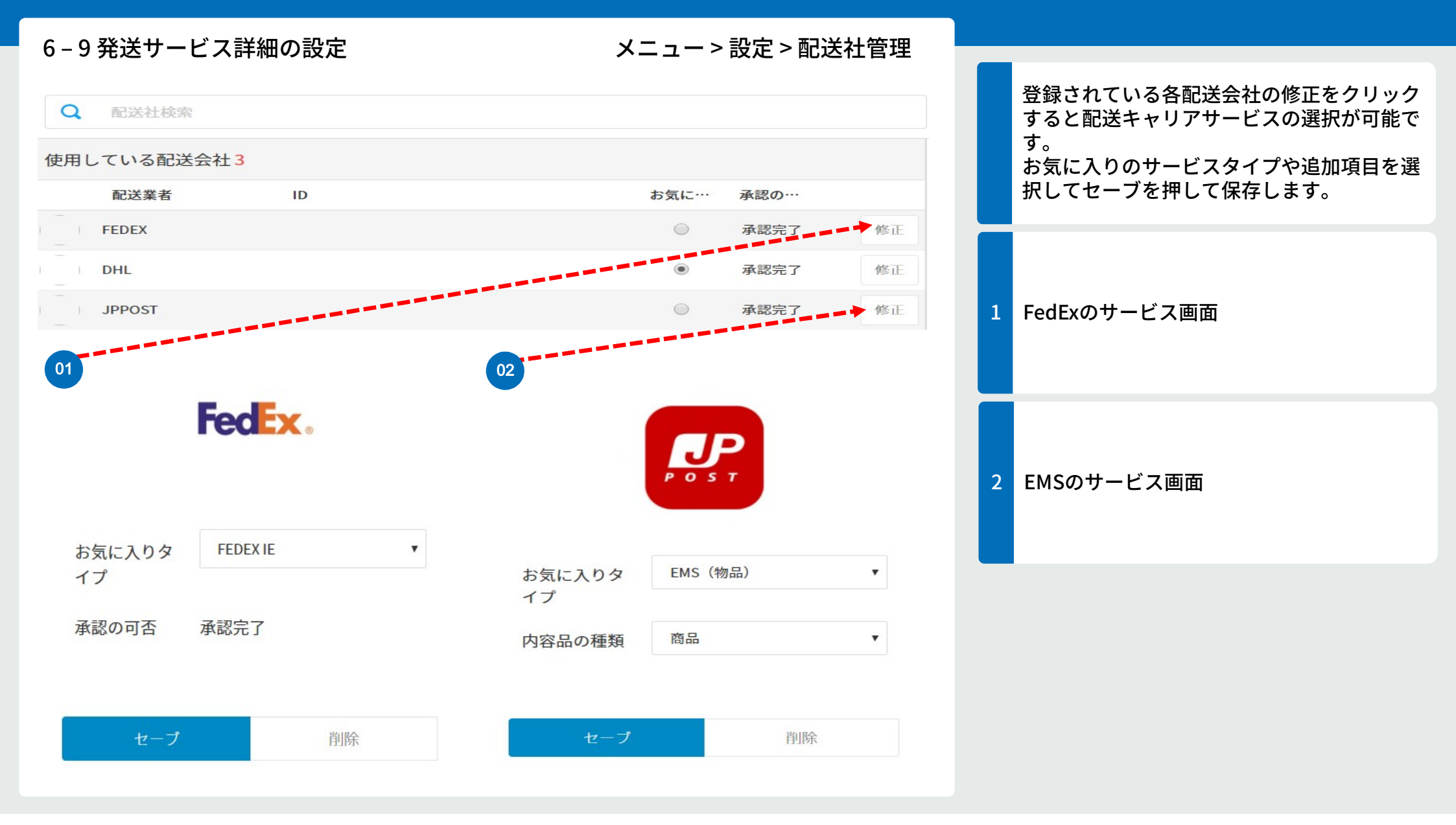

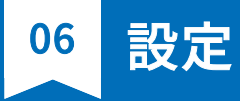

6-10 システム接続制限

#### メニュー>設定>セキュリティ/接続記録

#### システム接続設定 現在接続IP 153.163.140.165 システム接続制限 制限なし システム接続ヒストリー 特定の期間にシステムへ接続した記録を照会し、最大11年間保管致します。 全体 2017-09-07 ~ 2017-09-14 照会 No. 日付 接続機器 ID 2017-09-13 17:36:24 PC hj@eikoline.com 153.163.140.165 1 2017-09-13 17:18:32 PC hj@eikoline.com 153.163.140.165 2 PC 3 2017-09-13 15:34:51 hj@eikoline.com 153.163.140.165 2017-09-13 15:18:07 PC hj@eikoline.com 153.163.140.165 4 2017-09-13 09:06:06 PC hj@eikoline.com 153.163.140.165 5 hj@eikonne.com 2017-09-12 18:51:28 PC 153.163.140.165 6 2017-09-12 18:24:19 PC nj@eikoline.com 153.163.140.165 7 2017-09-12 13:05:09 PC hj@eikoline.com 153.163.140.165 8 2017-09-12 11:42:58 hj@eikoline.com 153.163.140.165 9 PC 2017-09-12 11:17:06 10 hj@eikoline.com 153.163.140.165 2017-09-12 10:56:13 153.163.140.165 11 hj@eikoline.com PC 2017-09-11 17:49:32 hj@eikoline.com PC 153.163.140.165 12 2017-09-11 17.00:16 13 PC hj@eikoline.com 153.163.140.165 01 システム接続設定 現在接続IP 153.163.140.165 システムに接続するIPアドレスを設定します。 システム接続制限 設定されたIP以外の接続が不可能であり、外部IPアドレス(Public IP)のみ1つずつ入力するこ とができます。(帯域設定不可) ● 制限なし ○ 国内のみ接続可能 ○ アクセス可能IP設定

#### システム接続の制限をクリックして、項目を 選択してセーブをすると保存されます。

1

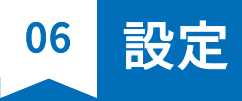

| ム接続設定                                      |                                |                         |                 |                     |
|--------------------------------------------|--------------------------------|-------------------------|-----------------|---------------------|
| = 连続IP                                     | 153 163 140 1                  | 65                      |                 | セキュリティ/接続記録より現在のIPJ |
| 13/0/01                                    | 155.105.140.1                  |                         |                 | スや過去の接続記録が確認できます。   |
| くテム接続制限                                    | 制限なし                           |                         |                 |                     |
| ム接続ヒストリー 特定の期                              | 間にシステムへ接続した記                   | 録を照会し、最大11年間保管致します。     |                 |                     |
| 本 2017-09-07 ~ 201                         | 7-09-14 照会                     |                         |                 |                     |
| 5. 日付                                      | 接続機器                           | ID                      | 接続IP            |                     |
| 2017-09-13 17:36:24                        | PC                             | hj@eikoline.com         | 153.163.140.165 |                     |
| 2017-09-13 17:18:32                        | PC                             | hj@eikoline.com         | 153.163.140.165 |                     |
| 2017-09-13 15:34:51                        | PC                             | hj@eikoline.com         | 153.163.140.165 | 1 デバイスの種類を選択します。    |
| 2017-09-13 15:18:07                        | PC                             | hj@eikoline.com         | 153.163.140.165 |                     |
| 2017-09-13 09:06:06                        | PC                             | hj@eikoline.com         | 153.163.140.165 |                     |
| 2017-09-12 18:51:28                        | PC                             | hj@eikoline.com         | 153.163.140.165 |                     |
| 2017-09-12 18:24:19                        | PC                             | hj@eikoline.com         | 153.163.140.165 |                     |
| 2017-09-12 13:05:09                        | PC                             | hj@eikoline.com         | 153.163.140.165 |                     |
| 2017-09-12 11:42:58                        | PC                             | hj@eikoline.com         | 153.163.140.165 |                     |
| 2017-09-12 11:17:06                        | PC                             | hj@eikoline.com         | 153.163.140.165 |                     |
| 2017-09-12 10:56:13                        | PC                             | hj@eikoline.com         | 153.163.140.165 |                     |
| 2017-09-11 17:49:32                        | PC                             | hj@eikoline.com         | 153.163.140.165 |                     |
| 2017-09-11 17:00:16                        | PC                             | hj@eikoline.com         | 153.163.140.165 |                     |
|                                            |                                |                         |                 |                     |
| ステム接続ヒストリ<br>PC ▼ 2017-<br><u>全体</u><br>PC | — 特定の期間に:<br>09-07 ~ 2017-09-1 | システムへ接続した記録を照会<br>14 照会 | し、最大11年間保管致します。 | 3 照会を押します。          |

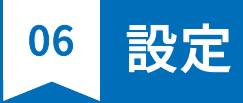

| 6 - 12 設定変更 |                | メニュー>設定        | > |
|-------------|----------------|----------------|---|
|             | バージョン情報        |                |   |
|             | 使用バージョン        | HIROGETE EBAY  |   |
|             | Language •     | Japanese (日本語) |   |
|             | フォント           | 基本(windows)    |   |
|             | 自動化オプション設定     |                |   |
|             | 注文自動同期化設定      | 1時間ごとに自動注文同期   |   |
|             | 送り状自動転送設定      | 解除             |   |
|             | 自動削除オプション設定    |                |   |
|             | 注文データベース自動削除設定 | 1年が過ぎた注文のDB削除  |   |
|             | その他基本設定        |                |   |
|             | ソリューション自動ロック   | 解除             |   |
|             | リスト基本照会機関      | 1ヶ月前から照会       |   |
|             | 注文の削除を許可       | 設定             |   |
|             | 作業完了の時のお知らせ    | 設定             |   |
|             | 為替レートの設定       | ¥ 100          |   |
|             | マーキング番号デフォルト   | SKU            |   |
|             | 商品情報の収集の設定     | 収集する           |   |
|             | 運賃算出の設定        | 運賃の算出をする       |   |

## メニュー>設定>環境設定

#### 1 変更する項目を選択し、内容を変更します。

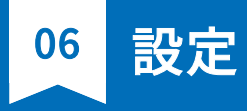

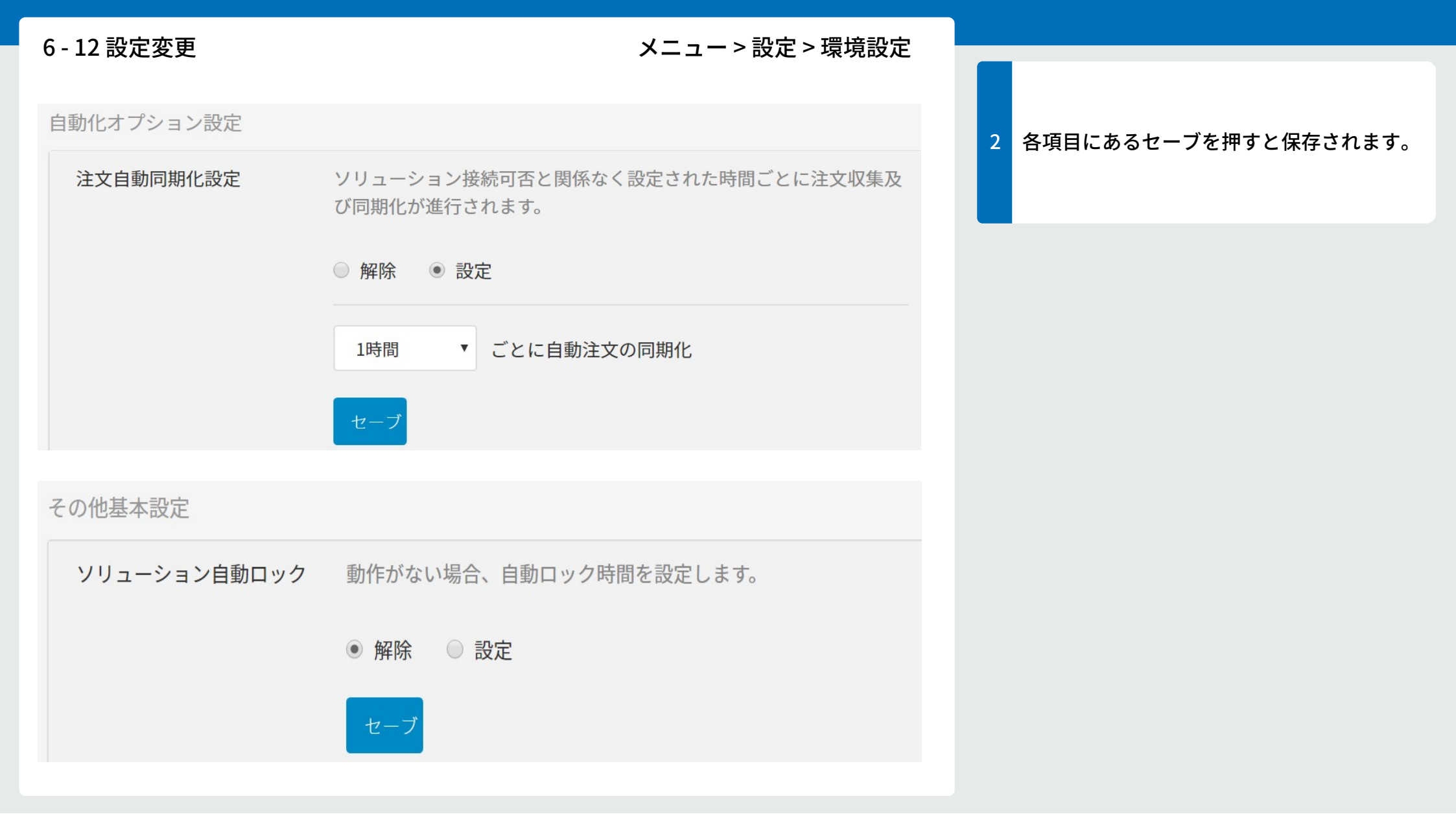

06 設定

| 6 - 13 必須設定の項目 | メニュー>設定>環境設定                                                                             |   |                                                                                              |
|----------------|------------------------------------------------------------------------------------------|---|----------------------------------------------------------------------------------------------|
| 為替レートの設定       | \$1= ¥ 0<br>セーブ                                                                          | 1 | Ebayで販売された金額(\$)を送り状に表記す<br>る金額(¥)に換えるためのレートを設定して<br>ください。                                   |
| マーキング番号デフォルト   | 注文を収集する際のマーキング番号を入力する値を選択してください。<br>● なし ◎ SKU ◎ レコード                                    | 2 | 送り状に表記される番号で梱包した受注と送<br>り状を照らし合わせるための番号です。マー<br>キング番号は必須項目ですので、レコードか、<br>SKUを基本設定にして頂くと便利です。 |
| 商品情報の収集の設定     | 注文を収集する際の原産地、ブランド、素材の情報も収集します。<br>・ 収集しない                                                | 3 | これからは手入力なしで、受注のイメージや<br>原産地、ブランドなどを自動で読み取ること<br>が可能な設定です。                                    |
| 運賃算出の設定        | セーブ<br>ラベル出力の時にすべての配送サービスの予想運賃を計算します。<br><ul> <li>運賃の算出をしない</li> <li>運賃の算出をする</li> </ul> | 4 | "運賃の算出をする"を設定して頂きますと、<br>ラベルを印刷する前にすべての配送キャリア<br>の料金を比較することができます。                            |
|                | セーブ                                                                                      |   |                                                                                              |

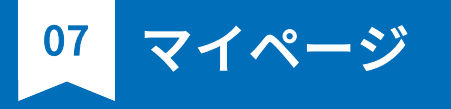

| 1個人情報の編集   | メニュー>マイページ>個人情報の編集  |                         |
|------------|---------------------|-------------------------|
| 基本情報       |                     | 1 パフロード本面や佃人桂起の修正が可能です  |
| ユーザー区分     | マスター                | 1 ハスワート変更や個人情報の修正が可能です。 |
| ID         |                     |                         |
| 名前         | TANAKA              |                         |
| パスワード      | パスワード変更をご希望の場合はクリック |                         |
| 電話番号       |                     |                         |
| 携带番号       |                     |                         |
| 所属/役職      |                     |                         |
| Email受信に同意 | 同意する                |                         |
| SMSの受信に同意  | 同意する                |                         |
|            |                     |                         |

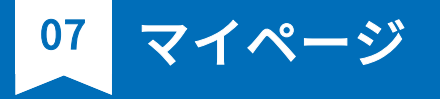

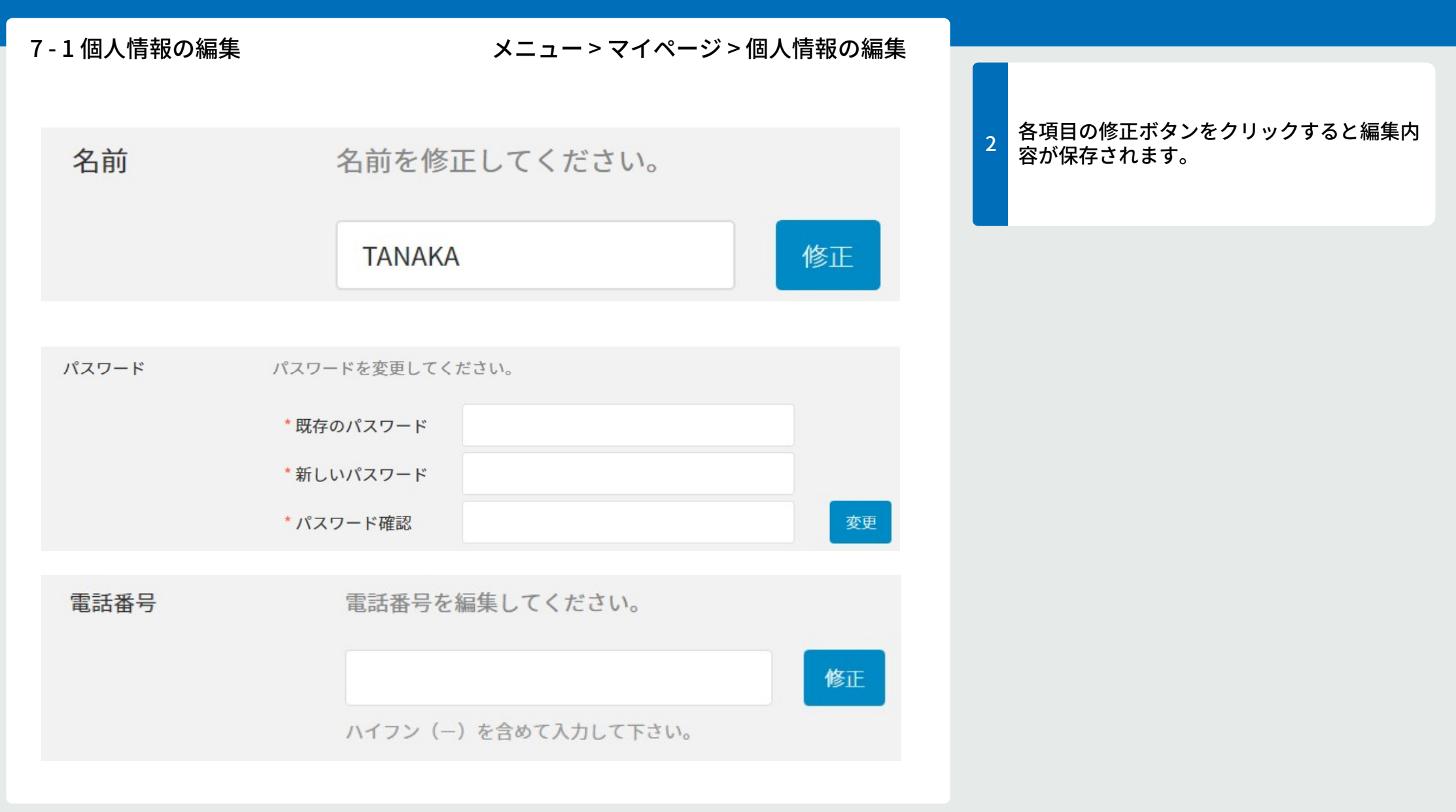

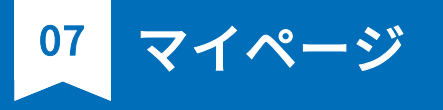

| 7-2 会社情報の編集 | メニュー>マイページ>会社情報の編集          |                      |
|-------------|-----------------------------|----------------------|
| 会社の詳細情報     |                             | 会社情報の項目をクリックすると修正するこ |
| Email       |                             | 」とが可能です。             |
| 会社名         | PLAYAUTO JAPAN              |                      |
| 名前          | TANAKA                      |                      |
| 携带番号        | 123456789                   |                      |
| 郵便番号        | 100-0015                    |                      |
| 都道府県        | Токуо                       |                      |
| 市区町村        | PLAYAUTO-KU, PLAYAUTO JAPAN |                      |
| 番地          | 123                         |                      |
| マンション名、号    |                             |                      |
| 備考          |                             |                      |
| 担当者         |                             |                      |

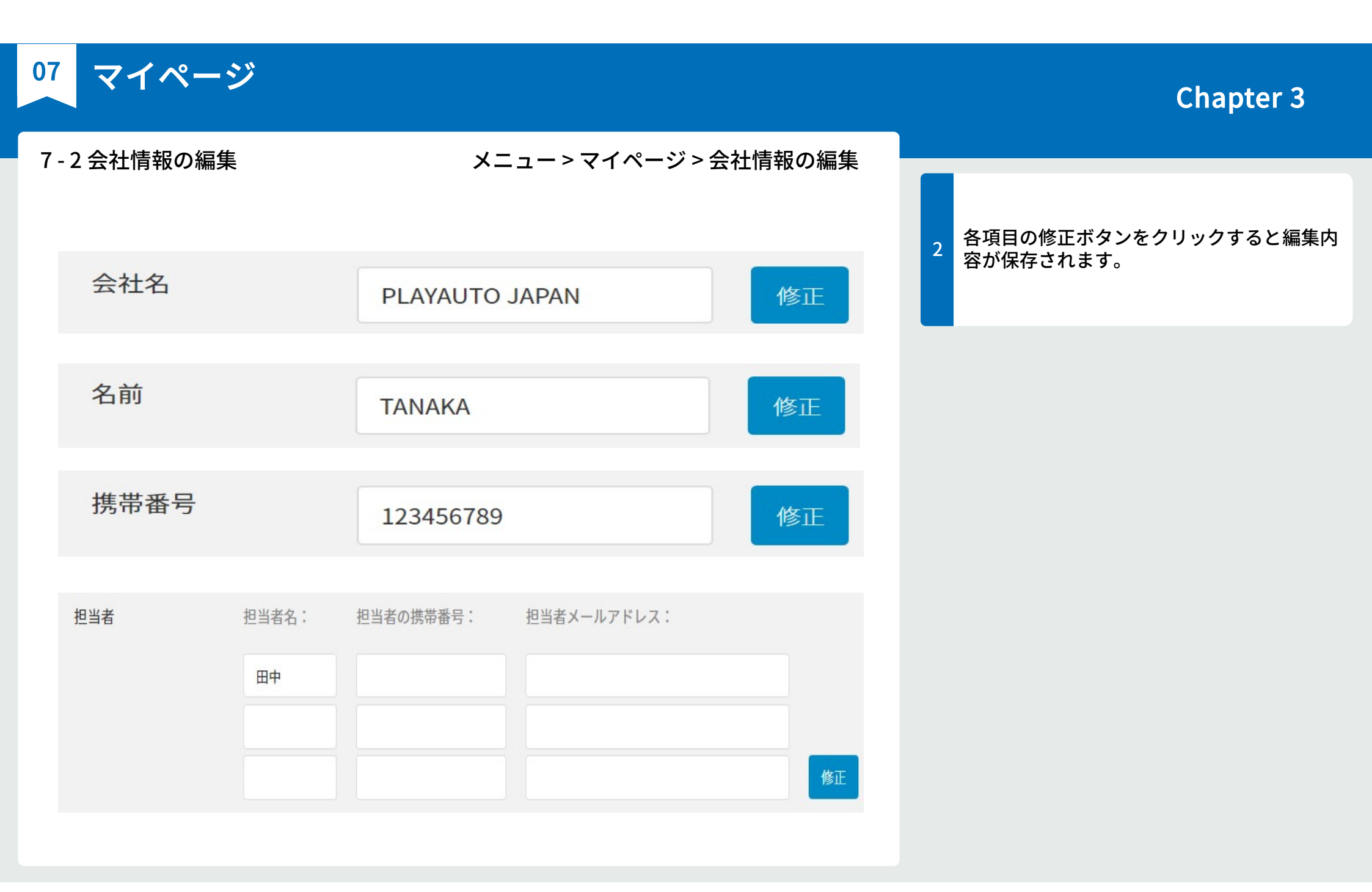

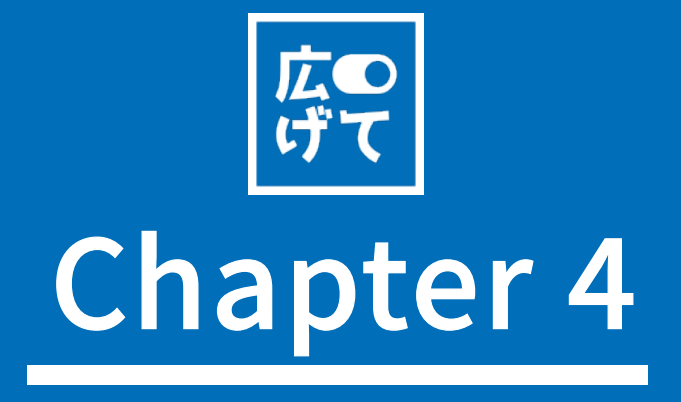

FAQ

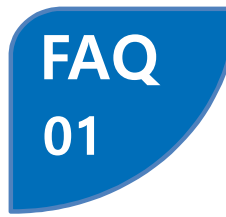

### 中古品アイテムを発送の際に注意しなければいけないことは?

- アイテム名の先頭に必ずUSEDをつけて、商品名を簡易に記載して頂く。 Ex.) Auth Gucci Vintage Macadam Pattern PVC Cross Body Shoulder Bag→USED Shoulder Bag ※スムーズな通関の為できるだけ必要最低限の内容に変更して頂く。

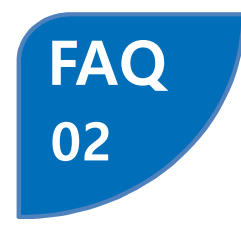

#### 出荷元が複数あるがアカウントも複数作成しなければいけないのか?

- 出荷元の登録は複数可能で、一つのアカウントで出荷元の登録は複数可能です。

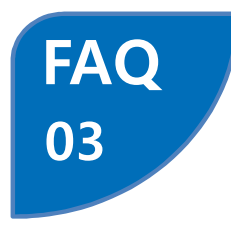

#### 関税対策の為、販売金額の変更は可能か。

- FEDEXご利用の際はお断りをしておりますが、郵便局ご利用の場合はお客様の自己責任で変更して頂いております。

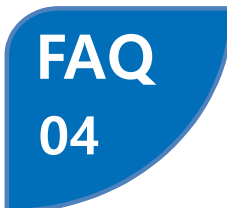

#### 追跡番号が"広げて"システム上と、印刷したラベルとで異なる。

- ラベル印刷後、新規オーダーに戻され情報訂正などされ再度印刷されますと新たな追跡番号が作成されます。 訂正後は再度印刷をお願い致します。

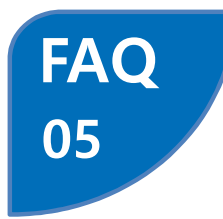

#### なぜアイテム名にUSEDをつける必要があるのか?

- つけなくても送れない事はないですが、新品として見なされる為通関にて金額が異常に安い等の理由により 問題が起きるケースが有ります。

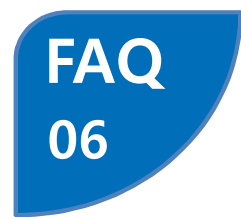

#### 不在などにより配達ができない商品の対応策。

- 現地FEDEXに受取人様よりご連絡頂くのが一番正確で早い。 #0800-463-3339 また<u>http://www.fedex.com/us/customersupport/call/index.html</u>

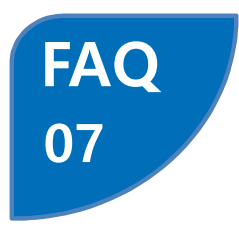

#### 特にエラーが無いのに、ラベルの文字が途中で切れていました。

-文字入力制限数には各社ごと制限が有る事をお伝えする。詳細は下記 FEDEX)NAME 30文字以内 STREET1・2 35文字以内 CITY20文字以内 EMS) NAME 80文字以内 STREET1・2 80文字以内 POST CODE 20文字以内 PHONE 20文字以内

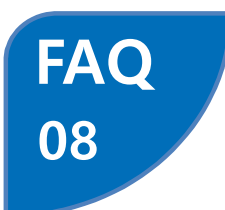

#### もし依頼した荷物に破損があった場合、補償はありますか?

保険の有無の確認。破損状況がわかる写真(梱包材の破損状況含む)を頂く。 上記を確認の上、FEDEX担当者に貨物の調査を依頼。回答を待ち、必要に応じて書類を提出する。

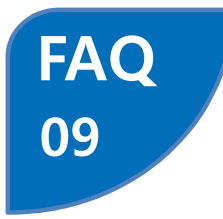

#### FEDEXで送る事ができない場所はどこですか?

- POBOX、APO/FPO宛の住所 - FEDEXでは手渡しが原則とされており、上記の場所の場合商品の安全が確保できません。 例外もございますが以上の理由により配達ができないというのが現状です。

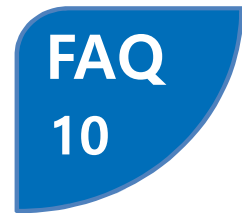

#### 靴を送りたいのですが可能ですか?

- 可能だが、靴の素材などを詳しく説明する書類が必要の為発送は難しいとの事を伝える。

- INTERIM FOOTWEAR INVOICE を記入いただけるのかを確認し、OKであれば書類をメールにて送付する。

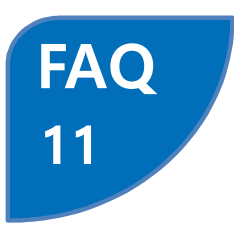

12

#### 時計を送りたいのですが可能ですか?

- 可能だが時計部品を詳しく説明する書類が必要の為発送は難しいとの事を伝える。

- WATCH WORKSHEETを記入頂く事は可能かの確認。

- OKであれば書類をメールにて送付する。

# FAQ サングラスを送りた

サングラスを送りたいのですが可能ですか?

- サングラスを送る際に必要な書類にサイン頂く事を説明する。 - DROP BALL TEST CERTIFICATIONを記入いただけるのかを確認し、OKであれば書類をメールにて送付する。

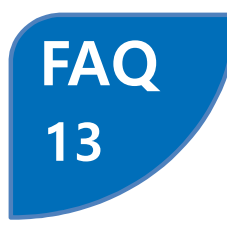

### 香水は送る事が可能ですか?

- 航空会社の規定により、アルコール度数60%以上の物は引火性液体に該当する為空輸では送れない。 香水一般的に60%以下で有ればMSDS添付の上発送が可能。

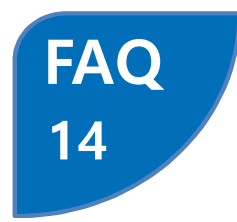

#### MSDSとは何ですか?

- 製品の詳しい内容を確認するための化学物質等安全データシート。
- 現在は安全データシート(Safety Data Sheet、略称 SDS)と呼ばれている。

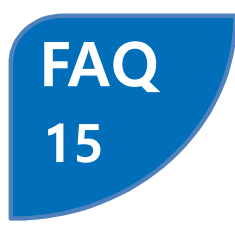

FAQ

16

#### アメリカはいくらまでが免税金額なのか?

- USの貨物の無税額は\$800です。 ※2016年3月より改定された。

### マーキング番号って何ですか?

- FEDEXラベルに印刷される番号になります。 - 商品とラベルを貼り間違いがないようにして頂く事が可能です。

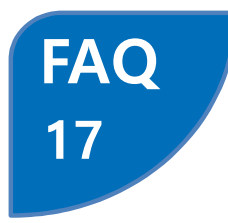

### 段ボールロールをりよう?

- 可能だが時計部品を詳しく説明する書類が必要の為発送は難しいとの事を伝える。 - WATCH WORKSHEET を記入頂く事は可能かの確認。OKであれば書類をメールにて送付する。

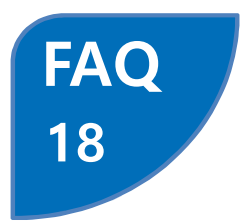

#### ヨーロッパまでの免税対象額はいくらですか?

- 第三国からEU域内に直送される合計150ユーロ(19,600円程度)に満たない物品。 ただし、アルコール類、香水・オードトワレ、タバコまたはタバコ製品は除く。